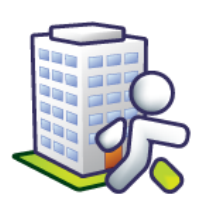

# Tematická příručka

# k informačnímu systému Orion

Sociální část (SOC)

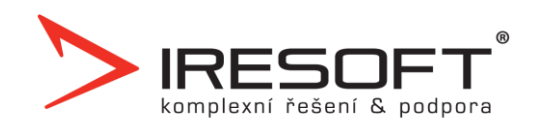

# Obsah

| 1 | Zák  | ladní ovládání IS Orion                                                                | 5          |
|---|------|----------------------------------------------------------------------------------------|------------|
|   | 1.1  | Práce se seznamem                                                                      | 5          |
|   | 1.2  | Práce s editačním oknem                                                                | 7          |
|   | 1.3  | Klávesové zkratky                                                                      | 8          |
|   | 1.4  | Přehled klientů – Výběr sloupců                                                        | 9          |
|   | 1.5  | Přehled klientů – Výběr řádků1                                                         | 0          |
|   | 1.6  | Tisk a nastavení sestav1                                                               | 0          |
| 2 | Kart | ta klienta1                                                                            | 2          |
|   | 2.1  | Jak vytvořit kartu klienta?1                                                           | 2          |
|   | 2.1. | .1 Jak zadat nového klienta?1                                                          | 3          |
|   | 2.1. | .2 Jak provést opakované zařazení odběru služby či další poskytovanou službu klienta?1 | 3          |
|   | 2.2  | Jak měnit status klienta a ukončit odběr služeb?1                                      | 3          |
|   | 2.3  | Jak nastavit poskytované služby?1                                                      | 4          |
|   | 2.4  | Jak zadat klíčového pracovníka?1                                                       | 15         |
|   | 2.5  | Jak u klienta zadat adresu poskytování péče?1                                          | 6          |
|   | 2.6  | Jak zadat zdravotní záznamy o klientovi?1                                              | 6          |
|   | 2.7  | Jaké existují tiskové sestavy?1                                                        | 6          |
| 3 | Sml  | louva s klientem1                                                                      | 8          |
|   | 3.1  | Jak zadat smlouvu s klientem?1                                                         | 8          |
|   | 3.1. | .1 Jak přidat do smlouvy úkony?1                                                       | 9          |
|   | 3.1. | .2 Jak zadat pravidelné provádění úkonu1                                               | 9          |
|   | 3.1. | .3 Jak zadat provádění na konkrétní den2                                               | 20         |
|   | 3.1. | .4 Jak zadat provádění o svátcích2                                                     | 20         |
|   | 3.2  | Jak nastavit v četnosti poskytování úkonu i o svátcích?2                               | 21         |
|   | 3.3  | Jak nastavit důvody přerušení?2                                                        | 21         |
|   | 3.4  | Jak zadat přerušení péče?2                                                             | 21         |
|   | 3.5  | Jaký je postup při generování smluv?2                                                  | 22         |
|   | 3.6  | Kam nahrát vzorovou smlouvu s klientem?2                                               | 22         |
|   | 3.7  | Jak upravit šablonu smlouvy aby se dala použít pro generování?                         | 22         |
|   | 3.8  | Jak vytvořit sekci, kam se bude ukládat smlouva s klientem?2                           | 23         |
|   | 3.9  | Jak vygenerovat klientovi smlouvu?2                                                    | 23         |
|   | 3.10 | Jaké existují tiskové sestavy?2                                                        | 23         |
| 4 | Obj  | ednávky obědů2                                                                         | 24         |
|   | 4.1  | Jak nastavit rozvozové trasy?2                                                         | <u>2</u> 4 |
|   | 4.2  | Jak nastavit pořadí klientů na trasách?2                                               | <u>2</u> 4 |
|   | 4.3  | Jak vytvořit měsíční plán?2                                                            | <u>2</u> 4 |
|   | 4.3. | .1 Jak nastavit způsob vyúčtování jídelních lístků?2                                   | 26         |

| 4  | .4   | Jak zadat rozvozy obědů?                                      | 27 |
|----|------|---------------------------------------------------------------|----|
| 4  | .5   | Jaké existují tiskové sestavy?                                | 27 |
| 5  | For  | muláře dokumentace                                            | 28 |
| 5  | .1   | Jak vytvořit klientovi první formulář dokumentace?            | 28 |
| 5  | .2   | Jak opravit formulář dokumentace?                             | 30 |
| 5  | .3   | Jak překontrolovat formulář a vytvořit novější aktuální?      | 30 |
| 6  | Ind  | ividuální plán                                                | 31 |
| 6  | .1   | Jak vytvořit individuální plán klienta?                       | 31 |
| 6  | .2   | Jak vložit záznam o realizaci osobního cíle klienta?          | 34 |
| 7  | Ost  | atní dokumenty                                                | 35 |
| 7  | .1   | Jak zadat klientovi záznam?                                   | 35 |
| 7  | .2   | Jak vložit ke klientovi existující dokument z počítače?       | 35 |
| 7  | .3   | Jak vložit ke klientovi dokument na základě šablony ve Wordu? | 36 |
| 8  | Plái | n péče                                                        | 38 |
| 8  | .1   | Jak sestavit klientovi první plán péče?                       | 38 |
| 8  | .2   | Jak opravit plán péče?                                        | 41 |
| 8  | .3   | Jak překontrolovat plán a sestavit plán na další období?      | 41 |
| 9  | Plái | nování terénů                                                 | 42 |
| 9  | .1   | Jak nastavit pořadí klientů na terénech?                      | 42 |
| 9  | .2   | Jak vytvořit denní plán?                                      | 44 |
| 9  | .3   | Jaké existují tiskové sestavy?                                | 45 |
| 10 | Rea  | alizace plánu péče                                            | 46 |
| 1  | 0.1  | Jak zadávat provedení úkonů?                                  | 46 |
| 1  | 0.2  | Jednotlivě na kartě klienta                                   | 46 |
| 1  | 0.3  | Hromadně pomocí nástroje Realizace úkonů dle pracovníka       | 47 |
| 1  | 0.4  | Pomocí přenosných terminálů                                   | 48 |
|    | 10.  | 4.1 Přečtením každého úkonu zvlášť                            | 48 |
|    | 10.  | 4.2 Použitím kódů pro začátek a konec návštěvy                | 49 |
| 1  | 0.5  | Hromadně pomocí nástroje Realizace úkonů dle klienta          | 49 |
| 1  | 0.6  | Kde zobrazit informace o realizaci úkonů?                     | 49 |
| 1  | 0.7  | Jaké existují tiskové sestavy?                                | 50 |
| 11 | Kor  | npenzační pomůcky                                             | 51 |
| 1  | 1.1  | Jak používat Kompenzační pomůcky                              | 52 |
| 1  | 1.2  | Jaké existují tiskové sestavy?                                | 53 |
| 12 | Vyú  | ičtování                                                      | 54 |
| 1  | 2.1  | Jak používat Hromadné vyúčtování?                             | 54 |
| 1  | 2.2  | Jak používat Seznam pokladních dokladů?                       | 56 |
|    | 12.  | 2.1 Jak vytvořit uzávěrku pokladny?                           | 58 |
| 1  | 2.3  | Jakým způsobem se stanoví předpis úhrady klienta?             | 58 |

| 12.4   | Jaké existují tiskové sestavy?                                      | 58 |
|--------|---------------------------------------------------------------------|----|
| 13 Rea | lizace bezhotovostních operací                                      | 60 |
| 13.1   | Jak vytvořit hromadný příkaz k inkasu na uhrazení předpisu klienta? | 60 |
| 13.2   | Jak načíst platby do vyúčtování z elektronického výpisu z účtu?     | 60 |
| 14 Záz | nam a hodnocení péče                                                | 62 |
| 14.1   | Jak vložit záznam a hodnocení péče?                                 | 62 |
| 14.2   | Jak zobrazit všechny záznamy vložené v jeden den?                   | 63 |
| 15 Hlá | šení kontrol                                                        | 64 |
| 16 Žad | atelé                                                               | 65 |
| 16.1   | Jak evidovat žadatele?                                              | 65 |
| 16.2   | Jak hodnotit žadatele pomocí vlastních kritérií?                    | 66 |
|        |                                                                     |    |

Poslední revize: verze 2.18 dne 16. 10. 2018

# 1 Základní ovládání IS Orion

Program je navržen pro co nejpřehlednější a nejpříjemnější ovládání. Kromě ovládání myší je u většiny funkcí možnost využití klávesnice.

Základní obslužné prvky jsou ve všech oknech stejné:

- 🕒 Tlačítko pro přidání nového záznamu (klávesa <u>F2</u> nebo <u>Insert</u>)
- 🖄 Tlačítko pro přidání záznamu kopií z označeného záznamu
- 🗾 Tlačítko pro opravu označeného záznamu (klávesa <u>Enter</u> nebo poklepání myší na záznam)
- Tlačítko pro odebrání označeného záznamu (klávesa <u>Delete</u> nebo <u>Shift+F8</u>)
- Spuštění tiskového manažera (nástroj na tisk všech sestav)
- 💷 Tisk aktuálního seznamu klientů

#### 1.1 Práce se seznamem

Seznam je možné obsluhovat myší nebo kurzorovými šipkami klávesnice. Na následujícím obrázku je zobrazena struktura okna obsahující seznam:

| omeno             | Příjmení /                              | Spis/smlouva                  | Datum naro                             | Status                            | Okrsek                                                    | Informace o klientovi                                                                                     |
|-------------------|-----------------------------------------|-------------------------------|----------------------------------------|-----------------------------------|-----------------------------------------------------------|----------------------------------------------------------------------------------------------------|
| osef              | Absolon                                 | SML 013/2011                  | 6.7.1961                               | Aktuální                          | Okrsek 1                                                  | Iméno: Absolon Josef                                                                                      |
| osef              | Absolon                                 | DS - 035                      | 6.7.1961                               | Aktuální 💧                        | Okrsek 1                                                  | Deebri žiele: 00011                                                                                       |
| lelena            | Bílá                                    | SML 002/2011                  | 9.1.1956                               | Aktuální                          | Okrsek 1                                                  | Spie/emlouve: SML 012/2011                                                                                |
| lanka             | Bohatá                                  | SML 010/2011                  | 9.9.1952                               | Aktuální                          | Okrsek 1                                                  |                                                                                                    |
| ana               | Fialová                                 | SML 005/2011                  | 23.11.1942                             | Aktuální                          | Okrsek 1                                                  | Rodné číslo:                                                                                              |
| avel              | Holub                                   | SML 004/2011                  | 11.11.1946                             | Aktuální                          | Okrsek 1                                                  | Datum narození: 6.7.1961                                                                                  |
| enka              | Kabátová                                | SML 007/2011                  | 15.6.1948                              | Aktuální                          | Okrsek 1                                                  | Věk: 50,3                                                                                                 |
| dam               | Novák                                   | SML 001/2011                  | 31.10.1952                             | Aktuální                          | Okrsek 1                                                  | Způsobilost: Částečně způsobilý                                                                           |
| va                | Novotná                                 | SML 008/2011                  | 29.2.1952                              | Aktuální                          | Okrsek 1                                                  | Status: Aktuální                                                                                          |
| an                | Plachý                                  | SML 003/2011                  | 19.10.1943                             | Aktuální                          | Okrsek 1                                                  | Datum zařazení: 9.1.2011                                                                                  |
| avlína            | Zelená                                  | SML 011/2011                  | 25.8.1962                              | Aktuální                          | Okrsek 1                                                  | Skupina 1:                                                                                                |
| Petr              | Zlámal                                  | SML 012/2011                  | 15.4.1965                              | Aktuální                          | Okrsek 1                                                  | Skupina 2:                                                                                                |
|                   | SEZNAM                                  |                               | Jeden ze za<br>označený,<br>tomto zázn | áznamů je<br>podrobné<br>amu jsou | e modře <b>– – – – –</b><br>informace o<br>vypsány vpravo | Mobilní telefon: +420603603603<br>Pevná linka:<br>E-mail: josef.absolon@email.cz                          |
|                   |                                         |                               |                                        |                                   |                                                           | Adresa poskytované péče<br>Ulice: Vlčnovská 4180/16<br>Patro/byt: 7.patro/14<br>Obec: Brno<br>PSČ: 628.00 |
| vládac<br>pravu a | í tlačítka pro přid<br>a odebrání zázna | ání,<br>mu                    |                                        |                                   |                                                           |                                                                                                    |
|                   | Tlačítko<br>tiskové                     | o pro spuštění<br>ho manažera | Tlačít<br>zázna                        | ko pro filtı<br>mů sezna          | rování<br>mu                                              |                                                                                                    |
|                   |                                         |                               | E Filt                                 | 1                                 | [                                                         | 1/12                                                                                                    |

Seznam je seřazený podle některého ze sloupců

. Tlačítka, která zobrazí nabídku celé řady dalších funkcí Pořadí právě označeného záznamu/ Celkový počet záznamů v seznamu <u>Řazení záznamů podle sloupce</u> – jedná se o důležitou funkci sloužící k zpřehlednění informací obsažených v seznamu. Řazení může být jednak vzestupné tak i sestupné. Klepnutím na záhlaví vybraného sloupce seznamu se seřadí sloupec vzestupně, po opětovném klepnutí sestupně. Tuto volbu provedete také klávesovou zkratkou Ctrl+číslo, kde číslo udává pořadí sloupce zleva (např. pro třetí záložku zleva Ctrl+3)

Příjmení 🛆 vzestupné řazení (šipka směrem nahoru)

Příjmení ∇ sestupné řazení (šipka směrem dolů)

<u>Zrychlené vyhledávání záznamů</u> – u předem seřazeného sloupce (viz výše) začněte psát první písmena nebo čísla hledaného textu a seznam se posune na první řádek začínající tímto písmenem nebo číslem.

<u>Šířka sloupců</u> – sloupce můžete rozšiřovat dle libosti klepnutím a tažením myší mezi záhlavími sloupců. Chcete-li rozšířit sloupec na šířku nejširší položky, poklepejte myší mezi záhlavími tohoto sloupce a sloupce napravo. V některých důležitých oknech programu (přehled klientů, výplatnice, ošetřovné apod.) se nastavená šířka sloupců ukládá a při příštím zobrazení okna jsou šířky sloupců nahrány.

<u>Pořadí záznamu a celkový počet záznamů</u> – pod každým seznamem vpravo dole se nachází dvě čísla. První určuje pořadí aktuálně vybraného záznamu v seznamu, druhé určuje celkový počet záznamů. 9/12

<u>Zatrhávání řádků</u> – u některých seznamů se v prvním sloupci zobrazuje zatržítko ✓, pomocí kterého označujete řádky, které se budou dále zpracovávat nebo ukládat. Zatržení nebo odtržení řádku

provedete klepnutím myši do buňky v prvním sloupci nebo stisknutím klávesy <u>Mezerník</u>. Chcete-li zatrhnout nebo odtrhnout všechny zobrazené řádky, klepněte na záhlaví sloupce se zatržítkem **v** nebo stiskněte klávesy <u>Ctrl+A</u>.

| Karta klienta                                                                                                    |            |        |  |  |  |
|----------------------------------------------------------------------------------------------------|------------|--------|--|--|--|
| <ul> <li>Image: A start of the start of the start of</li></ul> | Příjmení / | Jméno  |  |  |  |
| ×                                                                                                    | Absolon    | Josef  |  |  |  |
| ×                                                                                                    | Bílá       | Helena |  |  |  |
| ×                                                                                                    | Bohatá     | Blanka |  |  |  |
|                                                                                                    | Fialová    | Jana   |  |  |  |
|                                                                                                    | Holub      | Pavel  |  |  |  |
|                                                                                                    | Kabátová   | Lenka  |  |  |  |

#### 1.2 Práce s editačním oknem

Editační okno se zobrazí, když klepnete na tlačítko <u>Přidat</u>, <u>Přidat kopii</u> nebo <u>Opravit</u>. V tomto okně zadáváte vstupní informace, které se po stisku tlačítka <u>OK</u> uloží do databáze. Pokud klepnete na tlačítko <u>Storno</u> (nebo stisknete klávesu <u>Esc</u>), informace se nebudou ukládat. V obou případech se vrátíte zpět do okna, odkud se editační okno spouštělo – viz následující obrázek.

|                                                                                   |                                                |          |                                                               | EDITAČNÍ OKNO                                                                                   | )                      |                           |
|-----------------------------------------------------------------------------------|------------------------------------------------|----------|---------------------------------------------------------------|-------------------------------------------------------------------------------------------------|------------------------|---------------------------|
|                                                                                   |                                                | 1        | 🕼 Individuální plán                                           |                                                                                                 |                        | ×                         |
|                                                                                   |                                                |          | Oprava osobního cíle klier                                    | la                                                                                              |                        |                           |
|                                                                                   |                                                |          | Stav: Aktuální 🔹                                              |                                                                                                 | Naplánovat kont        | rolu: 📃 💌                 |
|                                                                                   |                                                |          | Přání a potřeby klienta:*<br>Vychází z jeho osobních předst   | av a potřeb.                                                                                    |                        |                           |
|                                                                                   |                                                |          | Klient si přeje návštěvu společenských akcí a kina            |                                                                                                 |                        |                           |
|                                                                                   |                                                |          | Zdroje a metody zjištění:<br>Např. rozhovor s klientem, rozho | ovor s rodinou, pozorování klienta, z dřívější                                                  | ch zvyklostí, z an     | amnézy aj.                |
|                                                                                   |                                                |          | rozhovor s klientem                                           |                                                                                                 |                        |                           |
|                                                                                   |                                                |          | Datum<br>12.4.2011                                            | Osobní cíl klienta a klíčového pracovníka<br>K: Klient se účastní alespoň jedenkrát za<br>obci. | r:<br>měsíc na některé | ze společenských akcí v 🔺 |
| ndividuální plán                                                                  |                                                |          |                                                               | Klientovy zdroje:<br>Klient v doprovodu své dcery navštěvova                                    | I nepravidelně div     | adlo a kino.              |
| Přání a potřeby klienta                                                           | Kontrola Pracovník                             |          |                                                               |                                                                                                 |                        | Ŧ                         |
| Častější kontakt se sestrou.                                                      | Malá Alena                                     |          |                                                               | Kroky K naplneni osobniho cile:                                                                 | Četnost / termír       | 0. Osobu                  |
| Klient si přeje návštěvu společenských akci a kina<br>Klient si chce pořídit psa. | Malà Alena<br>Malá Alena                       |          |                                                               | Klient je vyzván k aktivní nebo pasivní                                                         | 1x/týden               | pracovník sociální služby |
| 1. Přidání nového záznamu                                                         |                                                |          | │<br>द• ♥ <b>▼</b> ×                                          |                                                                                                 |                        |                           |
| 2. Přidání nového záznami<br>3. Oprava označenéť                                  | u kopií z označené<br>no záznamu               | ho řádku |                                                               |                                                                                                 |                        | OK Storno                 |
|                                                                                   |                                                |          | Uloží in                                                      | formace a zavře editační                                                                        | okno                   |                           |
|                                                                                   | Změněno: 12.9.2011 08:19<br>Zapsal: Malá Alena | 2/3      | Zavře e                                                       | ditační okno bez ukládán                                                                        | í                      |                           |
| 4. Odebrání ozna                                                                  | ičeného záznamu                                |          |                                                               |                                                                                                 |                        |                           |

Mezi položkami editačního okna lze přeskakovat dopředu klávesou <u>Enter</u> nebo <u>Tab</u> a dozadu klávesami <u>Shift+Tab</u>.

Položky označené červenou hvězdičkou – označují povinné položky, bez kterých se editační okno neuloží.

Příjmení: \* Krátká

<u>Položky typu editační rozbalovací seznam</u> – můžete ze seznamu vybrat některou z dříve uložených hodnot nebo zapsat hodnotu úplně novou. Při psaní počátečních písmen Vám program bude automaticky nabízet existující položky. Stisknete-li klávesu <u>Šipka dolů</u>, seznam se rozbalí a Vy můžete šipkami nalézt požadovanou hodnotu a klávesou <u>Enter</u> výběr potvrdit.

7

#### 1.3 Klávesové zkratky

Klávesové zkratky při práci se seznamem:

| F2 nebo Insert            | Přidat               |
|---------------------------|----------------------|
| Enter nebo poklepání myší | Opravit              |
| Delete nebo Shift+F8      | Odebrat              |
| Ctrl+číslo                | Seřazení dle sloupce |

Klávesové zkratky v editačním okně:

| Tab nebo Enter  | Přesunutí na další položku         |
|-----------------|------------------------------------|
| Shift+Tab       | Přesunutí na předcházející položku |
| Esc nebo Alt+F4 | Zavření okna                       |

Klávesové zkratky v kartě klienta:

| CTRL+F1 CTRL+F8 | CTRL+F1 označí první sekci, CTRL+F2 označí druhou sekci atd |
|-----------------|-------------------------------------------------------------|
|-----------------|-------------------------------------------------------------|

Klávesové zkratky v tiskovém manažeru:

| Ctrl+P                                  | Tisk zobrazené sestavy na výchozí tiskárně |
|-----------------------------------------|--------------------------------------------|
| Home                                    | Zobrazení první stránky sestavy            |
| End                                     | Zobrazení poslední stránky sestavy         |
| Page down, šipka dolů,<br>šipka doprava | Zobrazení další stránky sestavy            |
| Page up, šipka nahoru,<br>šipka doleva  | Zobrazení předchozí stránky sestavy        |

Klávesové zkratky v zatrhávacím seznamu:

| Ctrl+A   | Zatržení všech řádků      |
|----------|---------------------------|
| Mezerník | Zatržení označeného řádku |

#### 1.4 Přehled klientů – Výběr sloupců

Pro okno Přehled klientů můžete vybírat sloupce, které v něm chcete mít zobrazeny. (Kde? Hlavní

okno – tlačítko Filtr – Výběr sloupců)

K dispozici máte tyto přednastavené šablony (v závislosti na nastavených přístupových právech):

| Základní údaje |  |
|----------------|--|
| Adresa         |  |
| ZZ/opatrovník  |  |
| Žadatelé       |  |

Kromě těchto šablon si můžete nechat zobrazit vlastní výběr sloupců. (Kde? Hlavní okno – tlačítko Filtr – Výběr sloupců – Definovat sloupce)

| Dostupné sloupce<br>Skupina: Osobní údaje<br>Titul<br>Osobní číslo<br>Rodné číslo<br>Pohlaví<br>Rodné příjmení<br>Oslovení<br>Poskytovaná služba<br>Okrsek<br>Cílová skupina<br>Skupina 1<br>Skupina 2<br>Datum zařazení<br>Datum vyřazení<br>Důvod ukončení | Přidat><br>< Odebrat | Vybrané sloupce<br>Šablona: Aktuální výběr<br>Jméno<br>Příjmení<br>Spis/smlouva<br>Datum narození<br>Status |  |
|----------------------------------------------------------------------------------------------------|----------------------|----------------------------------------------------------------------------------------------------|--|
| Období<br>Září ▼ 2011                                                                                                    |                      |                                                                                                    |  |

V levé části okna jsou vypsány všechny dostupné sloupce, které jsou organizovány po skupinách. V pravé části jsou vypsány sloupce, které se budou zobrazovat v okně <u>Přehled klientů</u>. Pomocí tlačítek <u>Přidat --></u> a <u><--Odebrat</u> přesuňte označený sloupec zleva doprava a opačně. Pomocí tlačítka <u>Uložit</u> můžete uložit aktuální výběr sloupců jako šablonu s vlastním názvem. Pod tímto názvem lze šablonu vybrat ve výběru v okně <u>Přehled klientů</u>.

Tlačítkem <u>Seznam šablon</u> lze opravit název šablony, odstranit šablonu nebo měnit pořadí šablon v seznamu. Položky ze skupin Úhrady, Nepřítomnost a Vyúčtování jsou závislé na období, které můžete nastavit vlevo dole.

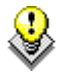

TIP: Pomocí tlačítek <u>Přesunout nahoru</u> **(1)** a <u>Přesunout dolů</u> **(1)** můžete měnit pořadí jednotlivých sloupců. Sloupec nejvýše bude umístěn nejvíc vlevo.

Seznam klientů si můžete vytisknout klepnutím na tlačítko <u>Tisk přehledu klientů</u> . Sloupce budou v tiskové sestavě stejně široké, jako je vidíte na monitoru – upravte si tedy před tiskem šířky jednotlivých sloupců. Na tlačítku <u>Tisk přehledu klientů</u> se dynamicky zobrazuje ikona podle toho, jestli bude sestava tištěna na šířku nebo na výšku .

#### 1.5 Přehled klientů – Výběr řádků

V okně <u>Přehled klientů</u> máte možnost filtrovat zobrazované řádky. Výchozí filtr je nastaven na zobrazování pouze aktuálních klientů (klientů se statusem <u>Aktuální</u>). Chcete-li zadat jinou podmínku pro zobrazení klientů, otevřete si okno <u>Filtr</u>. (Kde? Hlavní okno – tlačítko Filtr – Výběr řádků)

Vyberte požadované kritérium pro zobrazení klientů (např. klienty se statusem <u>Bývalí</u>) a klepněte na tlačítko OK. Zapnutý filtr je signalizován pomocí červeného vykřičníku **Film**. Chcete-li vypnout filtrování, klepněte na tlačítko Zrušit filtr Zrušit filtr a zavřete okno tlačítkem OK.

| 🕼 Přehled klientů            | ×                                  |
|------------------------------|------------------------------------|
| Filtrování zobrazení klientů |                                    |
| Poskyt. služba:              | Zpûsobilost:                       |
| Okrsek:                      | Skupina 1: 🔹                       |
| Terén:                       | Skupina 2: 🔹                       |
| Trasa:                       | Zobrazit klienty: 💿 všechny 💿 moje |
| Status: Aktuální 🔹           |                                    |
| Rozšířené Zrušit filtr       | OK Storno                          |

Klepnutím na tlačítko <u>Rozšířené</u> Pozšířené zpřístupníte další možnosti filtrování – <u>Filtrování dle podmínky</u>. V

| Filtr | ování dle podmínky: |   |   |                  |   |             |   |
|-------|---------------------|---|---|------------------|---|-------------|---|
|       | Datum narození      | • | * | větší nebo rovno | • | * 1.1.1945  | • |
|       | Datum narození      | • | * | menší nebo rovno | • | * 7.12.1945 | - |

tomto podokně můžete zadávat libovolné podmínky týkající se zobrazených sloupců (např. zobrazit klienty narozené v roce 1945 – viz obrázek). Pozor – do seznamu podmínek se načítají pouze ty sloupce, které jsou viditelné v okně <u>Přehled klientů</u>.

#### 1.6 Tisk a nastavení sestav

Veškeré tisky v programu jsou realizovány pomocí samostatného nástroje – Tiskového manažeru. Tento nástroj spustíte z různých míst programu pomocí tlačítka <u>Tisk</u> S. (Kde? Hlavní okno – tlačítko Tisk)

V hlavním okně tiskového manažeru se zobrazují všechny dostupné tiskové sestavy. Tyto sestavy jsou organizované do skupin a podskupin. Klepnutím na symbol ⊞ resp. ⊟ rozbalíte, resp. sbalíte příslušnou větev.

| Výběr tiskové sestavy                                                                                                    | Detailní informace                                          |
|----------------------------------------------------------------------------------------------------|-------------------------------------------------------------|
| <ul> <li>Preniedové sestavy</li> <li>Kata klientá</li> <li>Kontaktní osoby klientů</li> <li>Adresy klientů</li> <li>Poznámky ke klientům</li> <li>Smlouva s klientem</li> <li>Formuláře klienta</li> <li>Individuální plán</li> <li>Ostatní dokumenty</li> <li>Objednávky obědů</li> <li>Plán terénů</li> <li>Plán péče</li> <li>Vyúčtování</li> <li>Záznam a hodnocení péče</li> </ul> | Popis sestavy:<br>Základní informace k<br>vybraným klientům |
| Nastavení                                                                                                    | JN. JNTOOT                                                  |

Chcete-li zobrazit danou sestavu, označte ji a klepněte na tlačítko <u>Další ></u> (nebo poklepejte na její název). V následujících oknech nastavte další údaje požadované k vytvoření sestavy (např. <u>Časové období</u>, <u>Řazení a seskupování</u>, <u>Výběr klientů</u>).

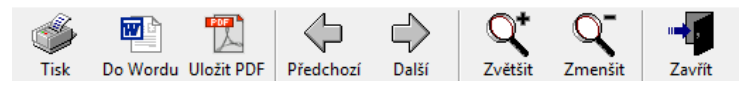

V okně <u>Náhled před tiskem</u> můžete sestavu pomocí tlačítka <u>Tisk</u> vytisknout. Tlačítkem <u>Do Wordu</u> můžete sestavu zobrazit v programu Microsoft Word a dodatečně upravit. Pomocí tlačítka <u>Uložit PDF</u> můžete sestavu uložit do souboru typu PDF (tyto soubory lze otvírat pomocí programu Acrobat Reader). Tlačítky <u>Předchozí</u> a <u>Další</u> můžete přeskakovat mezi stránkami sestavy. Tlačítka <u>Zvětšit</u> a <u>Zmenšit</u> umožňují přiblížit nebo oddálit náhled sestavy.

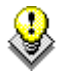

TIP: Některé sestavy lze vytisknout rovnou z programu. Jedná se např. o přehled klientů a další. Tyto sestavy vytisknete pomocí tlačítka **I**.

V tomto okně vyberte <u>Skupinu</u> sestav – ve spodní části se zobrazí sestavy dostupné v této skupině. V <u>Tiskovém manažeru</u> budou zobrazeny pouze ty sestavy, které mají před sebou zatržítko ✓.

U některých sestav je uveden text (<u>výchozí</u>). Takto označená sestava bude použita při tisku rovnou z programu – viz TIP

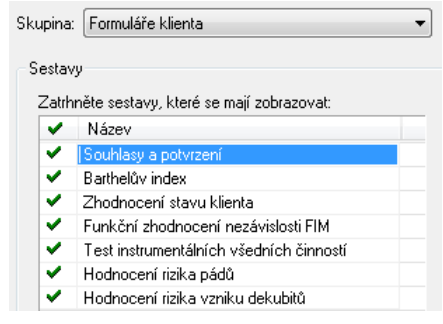

výše. Chcete-li změnit výchozí sestavu, označte novou sestavu a klepněte na tlačítko <u>Nastavit jako</u> výchozí <u>Nastavit jako výchozí</u>.

### 2 Karta klienta

Informační systém Orion je určen jak pro zařízení s jednou registrovanou sociální službou, tak i pro velká zařízení s několika službami. Jeden člověk tedy může být klientem na více službách jednoho

zařízení. Pro každou službu bude mít vlastní kartu klienta. Nemůže však být aktivním klientem vícekrát stejné službě. na V programu bude se takovýto klient zobrazovat tolikrát, kolik služeb odebírá (anebo v minulosti odebíral).

| Přehled k | lientů     |              |            |                     |          |  |
|-----------|------------|--------------|------------|---------------------|----------|--|
| Jméno     | Příjmení 🛆 | Spis/smlouva | Datum naro | Poskytovaná služba  | Status   |  |
| Josef     | Absolon    | SML 013/2011 | 6.7.1961   | Pečovatelská služba | Aktuální |  |
| Josef     | Absolon    | DS - 035     | 6.7.1961   | Denní stacionář     | Aktuální |  |
| Helena    | Bílá       | SML 002/2011 | 9.1.1956   | Pečovatelská služba | Aktuální |  |
| Blanka    | Bohatá     | SML 010/2011 | 9.9.1952   | Pečovatelská služba | Aktuální |  |
| Jana      | Fialová    | SML 005/2011 | 23.11.1942 | Pečovatelská služba | Aktuální |  |
| Pavel     | Holub      | SML 004/2011 | 11.11.1946 | Pečovatelská služba | Aktuální |  |
| Lenka     | Kabátová   | SML 007/2011 | 15.6.1948  | Pečovatelská služba | Aktuální |  |
| Adam      | Novák      | SML 001/2011 | 31.10.1952 | Pečovatelská služba | Aktuální |  |
| Eva       | Novotná    | SML 008/2011 | 29.2.1952  | Pečovatelská služba | Aktuální |  |
| Jan       | Plachý     | SML 003/2011 | 19.10.1943 | Pečovatelská služba | Aktuální |  |
| Pavlína   | Zelená     | SML 011/2011 | 25.8.1962  | Pečovatelská služba | Aktuální |  |
| Petr      | Zlámal     | SML 012/2011 | 15.4.1965  | Pečovatelská služba | Aktuální |  |
|           |            |              |            |                     |          |  |
|           |            |              |            |                     |          |  |
|           |            |              |            |                     |          |  |

TIP: Díky oprávněním uživatele na poskytované služby můžete omezit přístup pracovníků ke kartám klientů. (Kde? Hlavní rozcestník – tlačítko Nastavení IS – položka Uživatelé a přístupová práva – záložka Uživatelé – tlačítko Opravit – sekce Oprávnění na poskytované služby a okrsky klientů)

#### 2.1 Jak vytvořit kartu klienta?

Pro založení nové karty klienta klepněte v okně <u>Přehledu klientů</u> na tlačítko <u>Přidat</u> (Kde? Hlavní okno – tlačítko Přidat)

Zadejte Příjmení a Jméno klienta, kterému chcete vytvořit novou kartu a klepněte na tlačítko Vyhledat. V tabulce níže se zobrazí seznam evidovaných karet klientů s tímto jménem a příjmením.

| Přidání klienta     |          |            |                     |            |                         |   |
|---------------------|----------|------------|---------------------|------------|-------------------------|---|
| Vyhledání klienta   |          |            |                     |            |                         |   |
| Jméno:              | Příjme   | ení: Novák |                     | /yhledat   |                         |   |
| Nový klient         |          |            |                     |            |                         |   |
| 🔿 Existující klient |          |            |                     |            |                         |   |
| Klient              | Osobní č | Spis/sml   | Poskytovaná služba  | Datum nar  | Adresa                  |   |
| Novák Adam          | 00001    | SML 0017   | Pečovatelská služba | 31.10.1952 | Cejl 37/62, 602 00 Brno |   |
|                     |          |            |                     |            |                         |   |
|                     |          |            |                     |            |                         |   |
|                     |          |            |                     |            |                         |   |
|                     |          |            |                     |            |                         |   |
|                     |          |            |                     |            |                         |   |
|                     |          |            |                     |            |                         |   |
|                     |          |            |                     |            |                         |   |
|                     |          |            |                     |            |                         | 1 |
|                     |          |            |                     |            |                         |   |

Pro zaevidování klienta, který dosud nemá žádnou kartu vyberte možnost Nový klient.

Pro vytvoření další karty klienta, který je již evidován (opakované zařazení klienta či založení více poskytovaných služeb klienta) vyberte možnost <u>Opakovaný nástup / nová poskytovaná služba klienta</u> a příslušného klienta vyberte v tabulce. Potvrď klepnutím na tlačítko <u>Další</u>.

#### 2.1.1 Jak zadat nového klienta?

| Vyplňte povinné údaje            | 🕼 Osobní údaje 📃 🔀                                                                                                    |
|----------------------------------|----------------------------------------------------------------------------------------------------|
| (označené červenou               | Základní informace                                                                                                    |
| hvězdičkou). Vyberte             | Klient<br>Jméno: Josef Příjmení: * Absolon Titul:                                                                             |
| <u>Status</u> (Aktuální nebo     | Osobní číslo: * 00011                                                                                                    |
| Žadatel). Při zadání             | Rodné číslo:     /     Datum narození:     6.7.1961     ▼     Pohlaví:     © muž     Čena       Rodné příjmení:     Oslovení: |
| aktuálního klienta dále          | Spie/em/euwar * SML 013/201 Status: ▲ktuální ▼                                                                                |
| zadejte <u>Datum zařazení</u> .  | Poskyt. služba: * Pečovatelská služba   Datum zařazení: 9.1.2011                                                              |
| Klepněte na tlačítko <u>OK</u> . | Okrsek: * Okrsek 1                                                                                                    |
| (Kde? Hlavní okno –              | Cílová skupina: * Senioři 👻                                                                                                   |
| tlačítko Přidat – tlačítko       | Skupina 1:   Platební údaje  Pokladna: * Hlavní pokladna                                                                      |
| Další)                           | Skupina 2:                                                                                                    |
|                                  | Jméno klienta Variabilní symbol:                                                                                              |
|                                  | Druhý pád:                                                                                                    |
|                                  | Třetí pád:                                                                                                    |
|                                  | OK Storno                                                                                                    |

# 2.1.2 Jak provést opakované zařazení odběru služby či další poskytovanou službu klienta?

Podobně jako při zadání nového klienta je třeba vyplnit povinné údaje (označené červenou hvězdičkou), vybrat <u>Status</u> (Aktuální nebo Žadatel) a při zadání aktuálního klienta dále zadejte <u>Datum</u> <u>zařazení</u>. Nakonec klepněte na tlačítko <u>OK</u>. (Kde? Hlavní okno – tlačítko Přidat – tlačítko Další)

### 2.2 Jak měnit status klienta a ukončit odběr služeb?

Každý klient se nachází v některém ze stavů a ten se v průběhu času mění. Stav klienta je zobrazen na kartě klienta v položce Status. Status určuje, které záložky jsou při editaci povolené a které operace můžete s klientem provádět. Rozlišujeme tyto druhy statusu:

| Žadatel          | Klient, který je zařazen v pořadníku žadatelů                                                                                                    |
|------------------|----------------------------------------------------------------------------------------------------|
| Žadatel – archiv | Slouží pro vyřazené žadatele                                                                                                    |
| Aktuální         | Aktuální klient, který je zákazníkem zařízení. Každý aktuální klient má uvedeno datum zařazení.                                                   |
| Bývalý           | Klient, který ukončil odběr služeb, má uvedeno datum a důvod vyřazení. Na rozdíl od statusu Archiv tento klient ještě nemá vyřešenou pozůstalost. |
| Archiv           | Bývalý klient, který již má vyřešenou pozůstalost a je uchován v systému z důvodu archivace.                                                      |

Chcete-li změnit status klienta, otevřete okno <u>Karta klienta</u> a klepněte na tlačítko <u>Opravit</u> 2. Vyberte požadovaný <u>Status</u> a klepněte na tlačítko <u>OK</u>. (Kde? Hlavní okno – tlačítko Otevřít kartu klienta – sekce Osobní údaje – záložka Základní informace – tlačítko Opravit – položka Status)

Změna je vždy povolena pouze o jeden krok dopředu a o jeden krok zpět, tzn. z Aktuálního klienta lze udělat buď Bývalého, nebo Žadatele.

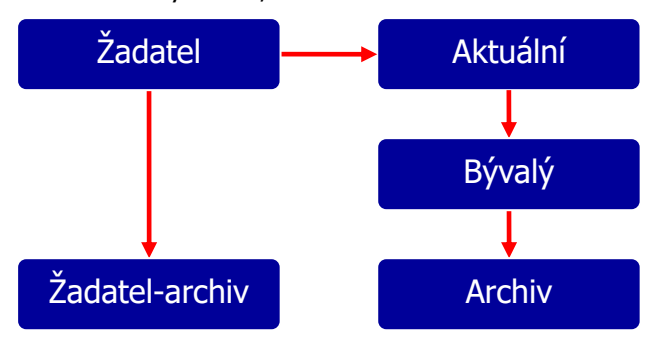

Pro ukončení odběru služeb klienta (změna statusu z Aktuálního na Bývalého) otevřete Základní údaje na <u>Karta klienta</u> a klepněte na tlačítko <u>Opravit</u> . Nastavte položku <u>Status</u> na hodnotu <u>Bývalý</u>, vyplňte položky <u>Datum vyřazení</u> a <u>Důvod vyřazení</u> a klepněte na tlačítko <u>OK</u>. (Kde? Hlavní okno – tlačítko Otevřít kartu klienta – sekce Osobní údaje – záložka Základní informace – tlačítko Opravit – položka Status)

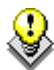

TIP: Klient, který ukončil odběr služeb v daném měsíci, má v některých nástrojích (Objednávky obědů, Hromadné vyúčtování aj.) před svým jménem zobrazenu ikonu ➡. Tím program signalizuje, že v daném měsíci klient ukončil odběr služeb.

#### 2.3 Jak nastavit poskytované služby?

Pro správnou funkčnost sekce <u>smlouva s klientem</u>, <u>plán péče</u> a <u>realizace</u> je nutné, aby byly správně zadány sociální služby, které jsou klientům poskytovány. (Kde? Hlavní rozcestník – tlačítko Nastavení IS – položka Poskytované služby)

Stiskněte tlačítko <u>Přidat</u>, vyplňte <u>Zkratku</u> a <u>Název</u>, kterými bude poskytovaná služba označena v modulu <u>Sociální část</u> včetně tiskových výstupů. Dále vyplňte <u>Identifikátor služby</u> a ze seznamu vyberte <u>Druh sociální služby</u> – obě

| 🕼 Poskytované služby                                   | ×         |
|--------------------------------------------------------|-----------|
| Oprava poskytované služby                              |           |
| Zkratka: * PS Název: * Pečovatelská služba             |           |
| Identifikátor služby: * 1234567                        |           |
| Druh sociální služby: * (§40) Pečovatelská služba      | •         |
| Forma poskytování: * 🗌 Pobytová 🛛 Ambulantní 📝 Terénní |           |
| 🗖 Neaktivní                                            |           |
|                                                        | OK Storno |

tyto hodnoty najdete na rozhodnutí o registraci sociální služby nebo na sdělení o zavedení sociální služby do registru poskytovatelů sociálních služeb.

V případě, že vybraný druh sociální služby lze poskytovat více formami, zvolte <u>Formy poskytování</u>, které pro danou službu poskytujete.

<u>Poskytovaná služba</u> se klientovi přiřazuje na kartě klienta v modulu <u>Sociální část</u>. (Kde? Hlavní okno modulu Sociální část – Karta klienta – sekce Osobní údaje – záložka Základní informace)

Díky oprávněním jednotlivých uživatelů lze omezit přístup k dokumentaci klientů dle jejich poskytovaných služeb. (Kde? Hlavní rozcestník – tlačítko Nastavení IS – položka Uživatelé a přístupová práva – záložka Uživatelé – tlačítko Opravit – sekce Oprávnění na poskytované služby a okrsky klientů)

#### 2.4 Jak zadat klíčového pracovníka?

?

**Klíčový pracovník:** Za sestavení individuálního plánu a poskytování sociálních služeb u jednotlivých klientů odpovídají klíčoví pracovníci. Klíčovými pracovníky jsou sociální pracovníci a pracovníci sociální služby. Každý klient má k dispozici jednoho klíčového pracovníka pro danou poskytovanou službu, jeho jméno je obsahem dokumentace klienta. O výběru klíčového pracovníka pro klienta rozhoduje vedoucí úseku péče tak, aby bylo zajištěno rovnoměrné rozdělení klientů mezi pracovníky v přímé obslužné péči. Není-li klient s přiděleným klíčovým pracovníkem spokojen, může kdykoliv požádat o změnu klíčového pracovníka, a to i bez udání důvodu.

Otevřete si sekci <u>Osobní údaje</u> a záložku <u>Další informace</u> na kartě klienta. (Kde? Hlavní okno – Karta klienta – sekce Osobní údaje – záložka Další informace)

| V tomto okně je zobrazena     | – Klíčoví pracovní | ci             |                     |     |
|-------------------------------|--------------------|----------------|---------------------|-----|
|                               | Přidělen od        | Jméno          | Poznámka            |     |
| nistorie klíčových pracovníků | 1.2.2011           | Kovandová Jana | na vyžádání klienta |     |
| klienta. Každý z klíčových    | 9.1.2011           | Malá Alena     |                     |     |
| oracovníků je klientovi       |                    |                |                     |     |
| přidělen od zadaného data.    | 🕂 📝                |                |                     | 1/2 |

Pro přidání klíčového pracovníka klepněte na tlačítko <u>Přidat</u> **D**. Zadejte datum přidělení pracovníka a vyberte konkrétní osobu ze seznamu. V seznamu pracovníků se nabízí ti zaměstnanci, kteří mají v modulu <u>Zaměstnanci</u> nastavenou volbu <u>Klíčový pracovník</u>. (Kde? Hlavní rozcestník – tlačítko Zaměstnanci – Karta zaměstnance – sekce Osobní údaje)

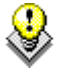

Pokud klient nemá zadaného klíčového pracovníka, nemůžete mu sestavit individuální plán ani plán péče.

#### 2.5 Jak u klienta zadat adresu poskytování péče?

Klientovi je možné evidovat dvě adresy – <u>adresu trvalého bydliště</u> (používá se např. pro tisk pokladních dokladů) a <u>adresu poskytování péče</u> (pro plánování péče o klienta).

Pro jednodušší zadávání četností pro plánování v sekci smlouva s klientem vyplňte i <u>terény péče</u>, na kterých bude obvykle klient zařazený a <u>rozvozové trasy</u> obědů. Toto nastavení můžete individuálně změnit u konkrétního nasmlouvaného úkonu, případně operativně v nástrojích <u>plánování terénů</u> <u>objednávek obědů</u>. (Kde? Hlavní okno – Karta klienta – sekce Osobní údaje – záložka Adresy)

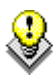

Pokud chcete upozornit všechny pracovníky na nějakou specifickou informaci vztahující se k adrese poskytovaní péče u daného klienta, můžete jí zaznamenat do polí <u>poznámka</u> pod sekcí <u>terény péče</u> nebo <u>rozvozové trasy</u>. Tyto poznámky se tisknou v tiskové sestavě <u>Denní</u> <u>plán pečovatele</u> resp. <u>Denní přehled objednávek</u>.

#### 2.6 Jak zadat zdravotní záznamy o klientovi?

Otevřete si sekci <u>Zdravotní údaje</u> na kartě klienta. (Kde? Hlavní okno – Karta klienta – sekce Základní informace – záložka Zdravotní údaje)

V horní části okna je vypsán seznam lékařů (specialistů) klienta. Pro přidání lékaře klepněte na tlačítko <u>Přidat</u> **a** zadejte požadované údaje.

| Lékař             | Odbornost              |     | E-mail:                                          |  |
|-------------------|------------------------|-----|--------------------------------------------------|--|
| /UDr. Novotný Jan | 001 - Pracoviště prak… |     | Adresa:                                          |  |
|                   |                        |     | FN u sv.Anny v Brně, Pekařská 53, 656 91<br>Brno |  |
|                   |                        |     | Poznámka:                                        |  |
| 🕂 📝               |                        | 1/1 |                                                  |  |
|                   |                        |     |                                                  |  |

V prostředním okně můžete pomocí tlačítka <u>Opravit</u> zaznamenat zdravotní stav klienta. Tato položka je určena pro slovní popis zdravotního stavu klienta pro pracovníky sociální služby, nikoliv pro záznam lékařských diagnóz!

| 🕼 Osobní údaj  | e 🗾 📈                                                                                                    |
|----------------|----------------------------------------------------------------------------------------------------|
| Zdravotní st   | av klienta                                                                                                    |
| Zdravotní stav | Po zlomenině krčku kosti stehenní se vysazuje do<br>invalidního vozíku.<br>Klidný, mírně desorientovaný klient. |
|                | OK Storno                                                                                                    |

Ve spodní části okna si můžete evidovat klientovy alergie

#### 2.7 Jaké existují tiskové sestavy?

Pro tisk přehledu klientů máte k dispozici tyto tiskové sestavy: (Kde? Tiskový manažer – skupina Přehledové sestavy)

| Karta klienta           | Základní informace k vybraným klientům                                 |
|-------------------------|------------------------------------------------------------------------|
| Kontaktní osoby klientů | Přehled kontaktních osob vybraných klientů                             |
| Adresy klientů          | Adresy trvalého bydliště a adresy poskytované péče pro vybrané klienty |
| Poznámky ke klientům    | Poznámky k vybraným klientům                                           |

### 3 Smlouva s klientem

Tato část programu slouží k zadání úkonů, jejichž provádění je dohodnuto s klientem. Stanovení smlouvy je klíčovou součástí modulu – navazuje na ni plánování péče, terénů a rozvozových tras, vyúčtování aj. V jeden okamžik je platná vždy pouze jedna smlouva. Dodatky smluv jsou považovány za nové smlouvy.

Program dále umožňuje vygenerovat smlouvu s klientem (tzn. použije vzorovou šablonu smlouvy a dopíše do ní údaje o klientovi a jeho nasmlouvaných úkonech). Takto vygenerovanou smlouvu pak uloží na kartu klienta do jeho dokumentů v sekci <u>Ostatní dokumenty – Smlouva s klientem</u>, odkud si ji můžete kdykoliv v budoucnu znovu zobrazit nebo vytisknout.

#### 3.1 Jak zadat smlouvu s klientem?

Na kartě klienta vyberte sekci <u>Smlouva s klientem</u> a záložku <u>Smlouva s klientem</u> a klepněte na tlačítko <u>Přidat</u> . (Kde? Hlavní okno – tlačítko Otevřít kartu klienta – sekce Smlouva s klientem – záložka Smlouva s klientem – tlačítko Přidat)

|                                       | Construction Strengthered Strengthered Stren |                 |         |           |                              |  |
|---------------------------------------|----------------------------------------------------------------------------------------------------|-----------------|---------|-----------|------------------------------|--|
|                                       | Přidání smlouvy s klientem                                                                                                    |                 |         |           | Pečovatelská služba          |  |
| Otevře se okno pro<br>zadání smlouvy. | Účinnost od: 1.4.2011 🔽 🗖 Úč<br>Spis: 00004 Dodat<br>Nasmlouvané úkony:                                                                                                    | innost d<br>ek: | o:      | 🗾 🔽 Naplá | novat kontrolu: 1.4.2012 💌   |  |
|                                       | Název                                                                                                    | Do              | Četnost | Poznámka  | Četnosti úkonu pro plánování |  |
| Zadejte datum                         | Sociální úkony                                                                                                    |                 |         |           | Popis četnosti               |  |
| ,                                     | Donáška jídla                                                                                                    | 5               |         |           | všední dny - Dieta           |  |
| Účinnost od. Pro                      | Pomoc a podpora při podávání jídla                                                                                                    | 30              |         |           |                              |  |
|                                       | Pomoc při zajištění velkého úklidu d                                                                                                    | 60              |         |           |                              |  |
| klienty s právem na 📗                 | Velký nákup, například týdenní nákup                                                                                                    | 60              |         |           |                              |  |
| , ,                                   | Fakultativni služby                                                                                                    |                 |         |           |                              |  |
| bezplatné                             | Peakutauání atrauv                                                                                                    | U               |         | -         |                              |  |
| •                                     | Strava                                                                                                    |                 |         |           |                              |  |
| poskytování služeb ve                 | 50040                                                                                                    |                 |         |           |                              |  |
| smlouvě zaškrtněte                    |                                                                                                    |                 |         |           |                              |  |
| <u>Bezplatné</u>                      |                                                                                                    |                 |         |           | → ୬ × 1/1                    |  |
| poskytování služeb                    | ♣ ♥ 承 🗙                                                                                                    |                 |         |           | 6/6                          |  |
|                                       | Další nastavení                                                                                                    |                 |         |           |                              |  |
| <u>z dŭvodu</u> a vyberte             | 🔲 Jídlonosič 🛛 🔲 Jídelní lístek                                                                                                    |                 |         |           |                              |  |
| 10 1 1 1 1                            |                                                                                                    |                 |         |           |                              |  |
| duvod bezplatneno                     |                                                                                                    |                 |         |           |                              |  |
| na ala das sé ní                      | Příspěvek v                                                                                                    |                 |         |           |                              |  |
| poskytovani.                          | Text pro export do Wordu:                                                                                                    |                 |         |           | •                            |  |
| Pro vybírání částky za                | h                                                                                                    |                 |         |           |                              |  |
| jídelní lístek nebo 👢                 |                                                                                                    |                 |         |           |                              |  |

jídlonosiče, zvolte možnost <u>Jídlonosič</u> nebo <u>Jídelní lístek</u>. Pro obě dvě volby se nastavuje cena v číselníku <u>Ceník jídlonosičů</u> a taky <u>Ceník jídelních lístků.</u>

(Kde? Hlavní okno – tlačítko Nastavení... - položka Číselník plánu péče a vyúčtování – volba Ceník jídlonosičů / Cenní jídelních lístků)

Pro klienty, kteří mají nárok na příspěvek, zaškrtněte příspěvek a vyberte druh příspěvku, na který má klient nárok. Příspěvky, je potřeba před použitím na smlouvě s klientem nastavit v číselníku příspěvků. (Kde? Hlavní okno – tlačítko Nastavení... - položka Číselník plánu péče a vyúčtování – volba Příspěvky)

#### 3.1.1 Jak přidat do smlouvy úkony?

Pro zadání úkonů do smlouvy klepněte na tlačítko <u>Přidat</u> pod tabulkou nasmlouvaných úkonů. (Kde? Hlavní okno – tlačítko Otevřít kartu klienta – sekce Smlouva s klientem – záložka Smlouva s klientem – tlačítko Přidat – tlačítko Přidat – položka Sociální úkon)

Otevře se okno přidání úkonu do smlouvy. V něm vyberte typ úkonu (Sociální úkon, Balíček úkonů, Fakultativní služba, Poskytnutí stravy), úkon a volitelně další údaje. Potvrďte tlačítkem <u>OK + Další</u>. Po zadání posledního požadovaného úkonu zavřete tlačítkem <u>Zavřít</u>.

| 🕼 Smlouva s klientem 📃 💌 |                                                   |  |  |  |  |
|--------------------------|---------------------------------------------------|--|--|--|--|
| Přidání úl               | conu do smlouvy                                   |  |  |  |  |
| Тур:                     | Sociální úkon 👻                                   |  |  |  |  |
| Úkon: *                  | Pomoc při zajištění velkého úklidu domácnosti 🛛 👻 |  |  |  |  |
| Doba trvání:             | 60 min.                                           |  |  |  |  |
| Četnost:                 | Dle potřeby 👻                                     |  |  |  |  |
| Poznámka:                |                                                   |  |  |  |  |
|                          | OK + Další Zavřít                                 |  |  |  |  |

#### 3.1.2 Jak zadat pravidelné provádění úkonu

Úkonům můžete nastavit pravidelné provádění dle dní v týdnu v okně <u>Přidání pravidelného provádění</u> <u>úkonu</u>. (Kde? Hlavní okno – tlačítko Otevřít kartu klienta – sekce Smlouva s klientem – záložka Smlouva s klientem – tlačítko Opravit – tlačítko Přidat (četnost) – položka Pravidelné provádění)

Pro sociální úkony, balíčky úkonů a fakultativní služby zadejte pravidelnost provádění opakování ve výběru <u>Opakovat</u> a v tabulce níže zaškrtněte, ve které <u>dny</u> v rámci kterých <u>setkání</u> a na kterých <u>terénech</u> bude činnost prováděna. Klepněte na tlačítko <u>OK</u>.

| Ukon:        | Čtení          |         |        |         |     |    |    |               |                 |
|--------------|----------------|---------|--------|---------|-----|----|----|---------------|-----------------|
| Opakovat:    | každú túd      | en      |        |         | •   |    |    |               |                 |
| — ponto to m | nolutouán i    |         | aí a h |         |     |    |    |               |                 |
| ⊡ ukun je µ  | USKYLUVAITT    | , var   | cien   |         |     |    |    |               |                 |
| 💉 Je vyzado  | ovana spoluj   | prace   |        |         |     |    |    |               |                 |
| Dny a setkár | ií, ve kterýci | h je úk | on pos | skytov: | án: |    |    |               |                 |
| Setkání      | Po             | Út      | St     | Čt      | Pá  | So | Ne | Terén v týdnu | Terén o víkendu |
| Ráno         |                |         |        |         |     |    |    |               |                 |
| Poledne      |                |         |        |         |     |    |    |               |                 |
| Večer        | ×              |         | ✓      |         | ✓ . |    |    | Terén 1 - R   |                 |
| Setkani4     |                |         |        |         |     |    |    |               |                 |
|              |                |         |        |         |     |    |    |               |                 |
|              |                |         |        |         |     |    |    |               |                 |
|              |                |         |        |         |     |    |    |               |                 |
|              | Neaktivní      |         |        |         |     |    |    |               |                 |

Pro úkony poskytování stravy je třeba zadat, jaký <u>Typ</u> <u>obědu</u> a na jaké <u>Rozvozové trase</u> bude poskytován. Provádění není závislé na setkáních a terénech.

| 🗼 Smlouva s klientem 📃 🗾                                                           |  |  |  |  |  |
|------------------------------------------------------------------------------------|--|--|--|--|--|
| Oprava pravidelného provádění úkonu                                                |  |  |  |  |  |
| Úkon: Dovoz oběda                                                                  |  |  |  |  |  |
| Typ obědu: * Oběd 🔹 Počet: * 1                                                     |  |  |  |  |  |
| Opakovat: každý týden 🔹                                                            |  |  |  |  |  |
| Vyberte dny, ve kterých se má strava poskytovat:<br>▼ Po ▼ Út ▼ St ▼ Čt ▼ Pá So Ne |  |  |  |  |  |
|                                                                                    |  |  |  |  |  |
| Rozvoz v týdnu: Trasa 2 🔹                                                          |  |  |  |  |  |
| Rozvoz o víkendu:                                                                  |  |  |  |  |  |
| 🗖 Neaktivní                                                                        |  |  |  |  |  |
| OK Storno                                                                          |  |  |  |  |  |

#### 3.1.3 Jak zadat provádění na konkrétní den

Úkonům můžete v okně Přidání provádění činnosti v přesný den nastavit provádění pro konkrétní

data. (Kde? Hlavní okno – tlačítko Otevřít kartu klienta – sekce Smlouva s klientem – záložka Smlouva s klientem – tlačítko Opravit – tlačítko Přidat (četnost) – položka Provádění v přesný den)

Pro sociální úkony, balíčky úkonů a fakultativní služby zadejte <u>Datum</u>, ve které bude poprvé úkon prováděn. Pro opakování ve stejný den každého měsíce zaškrtněte <u>Opakovat každý měsíc ve stejný</u> <u>den</u>. V tabulce níže zaškrtněte, pro která <u>setkání</u> a v rámci kterých <u>terénů</u> bude úkon prováděn. Klepněte na tlačítko <u>OK</u>.

| 💽 Sr                                                                                                    | 🗼 Smlouva s klientem 📃 🗾             |                         |                 |  |  |  |  |  |
|----------------------------------------------------------------------------------------------------|--------------------------------------|-------------------------|-----------------|--|--|--|--|--|
| Při                                                                                                    | Přidání provádění úkonu v přesný den |                         |                 |  |  |  |  |  |
| Úka                                                                                                    | Úkon: Čtení                          |                         |                 |  |  |  |  |  |
| Dati                                                                                                    | Datum: 23. 9.2011 💌                  |                         |                 |  |  |  |  |  |
|                                                                                                    | Opakovat každý mé                    | ésíc ve stejný den      |                 |  |  |  |  |  |
|                                                                                                    | Úkon je poskytovár                   | n i o svátcích          |                 |  |  |  |  |  |
| - E J                                                                                                    | le vyžadována spo                    | lupráce                 |                 |  |  |  |  |  |
| Dny                                                                                                    | a setkání, ve který                  | ich je úkon poskytován: |                 |  |  |  |  |  |
| <ul> <li>Image: A set of the set of the</li></ul> | Setkání                              | Terén v týdnu           | Terén o víkendu |  |  |  |  |  |
| <b>~</b>                                                                                                    | Ráno                                 | Terén 1 - R             |                 |  |  |  |  |  |
|                                                                                                    | Poledne                              |                         |                 |  |  |  |  |  |
|                                                                                                    | Večer                                |                         |                 |  |  |  |  |  |
|                                                                                                    | Setkani4                             |                         |                 |  |  |  |  |  |
|                                                                                                    |                                      |                         |                 |  |  |  |  |  |
|                                                                                                    |                                      |                         |                 |  |  |  |  |  |
|                                                                                                    |                                      |                         |                 |  |  |  |  |  |
|                                                                                                    | Caravin                              |                         |                 |  |  |  |  |  |
|                                                                                                    | OK Storno                            |                         |                 |  |  |  |  |  |
|                                                                                                    |                                      |                         |                 |  |  |  |  |  |

Stejně jako při pravidelném provádění je pro úkony <u>poskytování stravy</u> třeba zadat, jaký <u>Typ obědu</u> a na jaké <u>Rozvozové trase</u> bude poskytován. Provádění není závislé na setkáních a terénech.

#### 3.1.4 Jak zadat provádění o svátcích

Úkonům můžete nastavit provádění ve všechny svátky po dobu platnosti smlouvy. Slouží na to volba <u>Provádění o svátcích</u>. Vybere setkání, pak zvolíme terén pro týden a svátek. (Kde? Hlavní okno – tlačítko Otevřít kartu klienta – sekce Smlouva s klientem – záložka Smlouva s klientem – tlačítko Opravit – tlačítko Přidat (četnost) – položka Provádění o svátcích)

| <u>.</u>                                                                                                    |                                    | Smlouva s kliente       | m               | ×   |  |  |  |
|----------------------------------------------------------------------------------------------------|------------------------------------|-------------------------|-----------------|-----|--|--|--|
| Při                                                                                                    | Přidání provádění úkonu o svátcích |                         |                 |     |  |  |  |
| Úko                                                                                                    | n: <b>Běžné nák</b>                | upy a pochůzky          |                 |     |  |  |  |
| □J                                                                                                    | e vyžadována spo                   | lupráce                 |                 |     |  |  |  |
| Dny                                                                                                    | a setkání, ve kterj                | ých je úkon poskytován: |                 |     |  |  |  |
| <ul> <li>Image: A set of the set of the</li></ul> | Setkání                            | Terén v týdnu           | Terén o víkendu |     |  |  |  |
|                                                                                                    | Ráno                               |                         |                 |     |  |  |  |
| <ul> <li>✓</li> </ul>                                                                                                    | Odpoledne                          | Terén 2 - R,0,V         | Terén víkend    |     |  |  |  |
|                                                                                                    | Večer                              |                         |                 |     |  |  |  |
|                                                                                                    |                                    |                         |                 |     |  |  |  |
|                                                                                                    |                                    |                         |                 | - 1 |  |  |  |
|                                                                                                    |                                    |                         |                 |     |  |  |  |
|                                                                                                    |                                    |                         |                 |     |  |  |  |
|                                                                                                    | Neaktivní                          |                         |                 |     |  |  |  |
|                                                                                                    | OK Storno                          |                         |                 |     |  |  |  |

#### 3.2 Jak nastavit v četnosti poskytování úkonu i o svátcích?

Vedle pravidelně prováděných úkonů, prováděných v přesný den lze zvolit poskytování i o svátcích. V nastavení modulu je možné nastavit, zda se při plánování terénů o svátcích použije terén <u>dle dne</u> <u>v týdnu</u> nebo jako o víkendu</u>. **Tuto volbu může nastavit jenom konzultant firmy IReSoft, s.r.o.!!!** 

(Kde? – Hlavní okno – tlačítko Nastaveni... - volba Nastavení modulu Sociální část – sekce Rozvoz obědů / Plán terénů – možnost Plánování terénů)

Při přepnutí na volbu **Jako o víkendu** se pro všechny klienty (i bývalé), kteří mají zatrženou volbu <u>Úkon je poskytován i o svátcích</u> a nemají vyplněn víkendový terén, načte v den svátku terén z víkendových tras. V rozvoze obědů se při této volbě zkopíruje terén z "Rozvoz v týdnu" do víkendového terénu.

Při používání volby pro plánování terénů o svátcích jako o víkendu a poskytování úkonů jen o pracovní dny je nutno vždy zvolit také víkendový terén.

#### 3.3 Jak nastavit důvody přerušení?

U klientů je možné sledovat dočasná přerušení odebírání služeb z různých důvodů (např. pobyt v nemocnici). Tato přerušení se zohledňují v dalších nástrojích (především v plánování terénů).

Pro přidání další možnosti přerušení slouží okno <u>Přidání důvodu</u> <u>přerušení</u>. (Kde? Hlavní okno – tlačítko Nastavení – položka Číselníky plánu péče a vyúčtování – položka Důvody přerušení – tlačítko Přidat)

|   | 🗽 Číselník důvodů přerušení 🛛 💌 |  |  |  |  |
|---|---------------------------------|--|--|--|--|
|   | Přidání důvodu přerušení        |  |  |  |  |
| ١ | Název: * Dovolená               |  |  |  |  |
| Z | Zkratka: * DOV                  |  |  |  |  |
|   | Neaktivní                       |  |  |  |  |
|   | OK Storno                       |  |  |  |  |

Zadejte Název a Zkratku a potvrďte tlačítkem OK.

#### 3.4 Jak zadat přerušení péče?

Pro zadání nepřítomnosti klienta otevřete okno <u>Přidání</u> <u>přerušení péče</u>. (Kde? Hlavní okno – tlačítko Otevřít kartu klienta – sekce Smlouva s klientem – záložka Přerušení odebírání služeb – tlačítko Přidat)

Vyberte <u>Důvod přerušení</u>, období <u>Od</u> – <u>Do</u> a potvrďte tlačítkem <u>OK</u>.

| 🕼 Přerušer | ní odebírání služeb       |
|------------|---------------------------|
| Přidání j  | přerušení péče            |
| Důvod:     | DOV, Dovolená 🔹           |
| Od:        | 1.9.2011 V Do: 8.9.2011 V |
| Počet dní: | 8                         |
| Poznámka   | a: FN u sv. Anny Brno     |
|            | OK Storno                 |

#### 3.5 Jaký je postup při generování smluv?

Nejdřív musíte provést přípravné kroky:

- nahrát do programu vzorovou smlouvu s klientem jako šablonu
- dopsat do této šablony speciální zkratky, které se při vygenerování nahradí údaji o klientovi a jeho úhradě
- vytvořit v sekci <u>Standardy</u> druh <u>Smlouva s klientem</u>

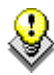

TIP: Pro generování smluv s klientem musíte mít nainstalovaný program <u>Microsoft Word</u> (nikoliv OpenOffice apod.).

#### 3.6 Kam nahrát vzorovou smlouvu s klientem?

Otevřete si okno <u>Šablony dokumentů</u>. (Kde? Hlavní okno – tlačítko Nastavení – položka Šablony pro export do Wordu – položka Ostatní dokumenty)

Klepněte na tlačítko <u>Přidat</u> **(Přidat)** a vyhledejte na svém disku soubor se vzorovou smlouvou. Potvrďte okno tlačítkem <u>Otevřít</u> – smlouva se zobrazí mezi dostupnými šablonami dokumentů. Šablon si můžete do programu nahrát libovolný počet.

#### 3.7 Jak upravit šablonu smlouvy aby se dala použít pro generování?

Otevřete si okno Šablony dokumentů. (Kde? Hlavní okno – tlačítko Nastavení – položka Šablony pro export do Wordu – položka Ostatní dokumenty)

Označte požadovanou šablonu a otevřete ji ve <u>Wordu</u> pomocí tlačítka <u>Otevřít</u> <u>Nordi</u>. Do míst, kam chcete vepsat požadované údaje, je potřeba napsat odpovídající zkratku (např. pro jméno klienta použijete zkratku <u>%KLIENT</u>, viz obrázek níže).

| Pan (paní) <mark>%KLIENT</mark> ,         |
|-------------------------------------------|
| nar. %DATNAR,                             |
| bydliště %TBYDULICE, %TBYDOBEC, %TBYDPSC, |
| rodné číslo <mark>%RC</mark> ,            |

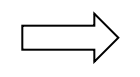

Pan (paní) **Středa Antonín**, nar. **12.6.1926**, bydliště **Ztracená 5**, **Ořechov**, **63305**, rodné číslo **260612/471**,

Poté, co vyplníte celou smlouvu, ji nezapomeňte uložit. (Kde? Word – nabídka Soubor – položka Uložit)

Kompletní seznam zkratek najdete v nápovědě k IS Orion. (Kde? Hlavní rozcestník IS Orion – tlačítko Nápověda – položka Nápověda)

#### 3.8 Jak vytvořit sekci, kam se bude ukládat smlouva s klientem?

Otevřete si číselník <u>Skupin ostatních dokumentů</u>. (Kde? Hlavní okno – tlačítko Nastavení – položka Ostatní číselníky – položka Skupiny ostatních dokumentů)

V tomto číselníku si definujte strukturu sekce <u>Ostatní</u> <u>dokumenty</u>. Pokud jste doposud tuto sekci nepoužívali, můžete si ji upravit (tj. smazat nepotřebné druhy a vytvořit si nové).

Klepněte na tlačítko <u>Přidat</u> a vytvořte novou skupinu s názvem např. <u>Smlouva s klientem</u>. Do této skupiny si budete ukládat smlouvy s klientem a záznamy týkající se smluv.

|          | 🕵 Číselník skupin ostatních dokumentů 🛛 🕅 | 7 |
|----------|-------------------------------------------|---|
|          | Seznam skupin                             |   |
|          | Název                                     |   |
|          | Sociální šetření<br>Stížnosti             |   |
| <u>.</u> | Číselník skupin ostatních dokumentů       | × |
| F        | Přidání skupiny                           |   |
| N        | lázev: * Smlouva s klientem               |   |
|          | OK Storn                                  | 5 |
| -        |                                           |   |
|          | 1/2                                       |   |
|          | Zavřít                                    |   |

#### 3.9 Jak vygenerovat klientovi smlouvu?

Otevřete si sekci <u>Ostatní dokumenty – Dokumenty</u> na kartě klienta. (Kde? Hlavní okno – Karta klienta – sekce Ostatní dokumenty – záložka Dokumenty)

Označte skupinu <u>Smlouva s klientem</u>, klepněte na tlačítko <u>Přidat</u> a vyberte položku <u>Na základě</u> <u>šablony</u>. V otevřeném okně vyhledejte šablonu smlouvy a klepněte na tlačítko <u>Další></u>. Zadejte název, pod kterým chcete dokument uložit a potvrďte tlačítkem <u>OK</u>. Program zkopíruje šablonu ke klientovi, nahradí v ní speciální zkratky za aktuální hodnoty a výsledný dokument zobrazí. Poté, co v něm provedete dodatečné úpravy, jej nezapomeňte uložit. (Kde? Word – nabídka Soubor – položka Uložit)

Kdykoliv si budete chtít uloženou smlouvu zobrazit, klepněte v okně <u>Související dokumenty</u> na tlačítko Otevřít 2.

#### 3.10 Jaké existují tiskové sestavy?

Pro tisk údajů o smlouvách klientů máte k dispozici tyto tiskové sestavy: (Kde? Tiskový manažer – skupina Smlouva s klientem)

| Nasmlouvané úkony klienta                | Přehled nasmlouvaných úkonů pro vybrané klienty                       |
|------------------------------------------|-----------------------------------------------------------------------|
| Přehled klientů s nasmlouvaným<br>úkonem | Přehled klientů s vybraným úkonem nasmlouvaným k datu                 |
| Přehled platných smluv                   | Přehled platných smluv klientů k datu dle poskytovaných služeb        |
| Přehled přerušení odebírání služeb       | Přehled přerušení odebírání služeb za dané období pro vybrané klienty |

# 4 Objednávky obědů

Objednávky obědů slouží k vytvoření plánu rozvozu obědů klientům. Pro plánování záloh slouží nástroj <u>Měsíční plán obědů</u>, pro sledování skutečných rozvozů slouží <u>Rozvoz obědů</u>. Podobně jako v plánování terénů je možné plánovat pořadí, ve kterém jsou obědy dováženy a to v nástroji <u>Pořadí klientů na rozvozových trasách</u>.

#### 4.1 Jak nastavit rozvozové trasy?

Otevřete okno <u>Seznam rozvozových tras</u>. (Kde? Hlavní okno – tlačítko Nastavení – položka Číselníky plánu péče a vyúčtování – položka Rozvozové trasy)

Pro přidání trasy klepněte na tlačítko <u>Přidat</u> , v editačním okně vyplňte <u>Název</u>, <u>Zkratku</u> a <u>Popis</u> a potvrďte tlačítkem <u>OK</u>.

| 🕼 Číselník rozvozových tras obědů 📃 🔀 |                                                |  |  |  |  |  |  |
|---------------------------------------|------------------------------------------------|--|--|--|--|--|--|
| Přidání                               | rozvozové trasy                                |  |  |  |  |  |  |
| Název: *                              | Trasa město                                    |  |  |  |  |  |  |
| Zkratka: *                            | TM                                             |  |  |  |  |  |  |
| Popis:                                | Městské části: Židenice, Černá pole, Vinohrady |  |  |  |  |  |  |
| Neaktiv                               | mí                                             |  |  |  |  |  |  |
|                                       | OK Storno                                      |  |  |  |  |  |  |

#### 4.2 Jak nastavit pořadí klientů na trasách?

Otevřete okno <u>Pořadí klientů na rozvozových trasách</u>. Vyberte <u>Poskytovanou službu</u> a <u>Rozvozovou</u> <u>trasu</u>, pro kterou chcete určit pořadí. (Kde? Hlavní okno – tlačítko Hromadné operace – položka Objednávky obědů – položka Měsíční plán obědů/Rozvoz obědů – tlačítko Operace - položka Pořadí klientů na trase)

Klepněte na tlačítko <u>Znovu načíst seznam klientů</u>. Načtou se tak všichni klienti, kteří mají pro vybranou službu a trasu platnou smlouvu s dovozem obědů. Pro zadání pořadí vyberte klienta z pole <u>Klienti bez</u> <u>přiřazeného pořad</u>í a klepněte na tlačítko <u>Přidat</u>. Pořadí měňte tlačítky pod polem <u>Pořadí klientů na rozvozové trase</u>.

TIP: Seřazené klienty si můžete zobrazit na mapě v podobě trasy pomocí tlačítka <u>Zobrazit na</u> <u>mapě</u> S. Pořadí klientů na rozvozových trasách si lze vytisknout prostřednictvím tlačítka <u>Tisk</u> II.

#### 4.3 Jak vytvořit měsíční plán?

Pro vytvoření měsíčního plánu na stanovení záloh za obědy otevřete okno <u>Měsíční plán obědů</u>. (Kde? Hlavní okno – tlačítko Hromadné operace – položka Objednávky obědů – položka Měsíční plán obědů)

| Měsíční plán objednaný             | ch obědů  |           |    |   |    |    |    |    |    |    |    |     |     |     |     |     |     |     |     |     |     |                             |     |     |       |        |     |       |     |      |        | ē    |
|------------------------------------|-----------|-----------|----|---|----|----|----|----|----|----|----|-----|-----|-----|-----|-----|-----|-----|-----|-----|-----|-----------------------------|-----|-----|-------|--------|-----|-------|-----|------|--------|------|
| fehled plánu objednanj             | ých obědi | ì         |    |   |    |    |    |    |    |    |    |     |     |     |     |     |     |     |     |     |     |                             |     |     |       |        |     |       |     |      |        |      |
| voz: Všechny                       |           |           |    |   | •  |    |    |    |    |    |    |     |     |     |     |     |     |     |     |     |     |                             |     |     |       | Mēsíc: | < [ | .eden | •   | )> F | iok: 🛛 | 2014 |
| Klient /                           | J.        | L. Počet  | 1. | 2 | 3. | 4. | 5. | 6. | 7. | 8. | 9. | 10. | 11. | 12. | 13. | 14. | 15. | 16. | 17. | 18. | 19. | 20.                         | 21. | 22. | 23.   | 24.    | 25. | 26.   | 27. | 28.  | 29.    | 30.  |
| Cahelová Gizela                    |           |           | 0  |   |    |    |    |    |    |    |    |     |     |     |     |     |     |     |     |     |     |                             |     |     |       |        |     |       |     |      |        |      |
| Dorčíková Zuzana                   | 8         | 2         | 2  | N | N  |    |    | N  | N  | N  | N  | N   |     |     | N   | N   | N   | N   | N   |     |     | N                           | N   | N   | N     | N      |     |       | N   | N    | N      | N    |
| Luhovy Martin<br>Maidan Peter      | 8         | 2         | 2  | N | N  |    |    | N  | N  | N  | N  | N   |     |     | N   | N   | N   | N   | N   |     |     | N                           | N   | N   | N     | N      |     |       | N   | N    | N      | N    |
| Michálková Miroslava               | 8         | -         | 0  |   |    |    |    |    | 14 |    |    |     |     |     | 14  |     |     |     |     |     |     |                             | 14  |     |       |        |     |       |     |      |        |      |
| Novák Petr                         | ä         | 2         | 2  | N | N  |    |    | N  | Ν  | N  | N  | N   |     |     | N   | N   | N   | N   | N   |     |     | N                           | N   | N   | N     | N      |     |       | N   | N    | N      | N    |
| Šimáček Marek                      | ä         | 2         | 2  | D | D  |    |    | D  | D  | D  | D  | D   |     |     | D   | D   | D   | D   | D   |     |     | D                           | D   | D   | D     | D      |     |       | D   | D    | D      | D    |
|                                    |           |           |    |   |    |    |    |    |    |    |    |     |     |     |     |     |     |     |     |     |     |                             |     |     |       |        |     |       |     |      |        |      |
|                                    |           |           |    |   |    |    |    |    |    |    |    |     |     |     |     |     |     |     |     |     |     |                             |     |     |       |        |     |       |     |      |        |      |
|                                    |           |           |    |   |    |    |    |    |    |    |    |     |     |     |     |     |     |     |     |     |     |                             |     |     |       |        |     |       |     |      |        |      |
|                                    |           |           |    |   |    |    |    |    |    |    |    |     |     |     |     |     |     |     |     |     |     |                             |     |     |       |        |     |       |     |      |        |      |
|                                    |           |           | -  |   |    |    |    |    |    |    |    |     |     |     |     |     |     |     |     |     |     |                             |     |     |       |        |     |       |     |      |        |      |
|                                    |           |           | •  |   |    |    |    |    |    |    |    |     |     |     |     |     |     |     |     |     |     |                             |     |     |       |        |     |       |     |      |        |      |
| ailní informace                    |           |           |    |   |    |    |    |    |    |    |    |     |     |     |     |     |     |     |     |     | T   | vn obědi                    |     | Le  | den i | Rok    |     |       |     |      |        |      |
| tum: KI                            | ient Luho | vý Martin |    |   |    |    |    |    |    |    |    |     |     |     |     |     |     |     |     |     | D   | Dieta                       |     |     | 0     | 0      |     |       |     |      |        |      |
| ip obědu:<br>kon dovozu:<br>azvoz: |           |           |    |   |    |    |    |    |    |    |    |     |     |     |     |     |     |     |     |     | N   | <ul> <li>Normáli</li> </ul> | ní  |     | 22    | 22     |     |       |     |      |        |      |
| liesa: Teyschlova 12               | 00, Brno  |           |    |   |    |    |    |    |    |    |    |     |     |     |     |     |     |     |     |     |     |                             |     |     |       |        |     |       |     |      |        | _    |
| race 📃 🔇                           | i Fi      | iltr      |    |   |    |    |    |    |    |    |    |     |     |     |     |     |     |     |     |     |     |                             |     |     |       |        |     |       |     |      |        | Zavř |

Vyberte <u>Měsíc</u> a <u>Rok</u>, pro který chcete plánovat. Pro načtení nasmlouvaných obědů klepněte na tlačítko <u>Operace</u> a vyberte položku <u>Načíst obědy ze smlouvy</u>. V okně výběru klientů vyberte, kterým klientům budou načteny obědy pro daný měsíc dle aktuálně platných smluv a zadaných nepřítomností a potvrď te tlačítkem <u>OK</u>.

Pro ruční editaci objednávky klepněte v <u>Měsíčním plánu obědů</u> u vybraného klienta pravým tlačítkem myši na vybraný den a v kontextové nabídce vyberte položku <u>Oběd</u>. Vyberte <u>Typ obědu</u> s požadovaným počtem, <u>Úkon dovozu</u> a následně potvrďte tlačítkem <u>OK</u>.

Pro zrušení objednávky u vybraného klienta klepněte pravým tlačítkem myši na vybraný den a v kontextové nabídce vyberte položku <u>Vymazat</u>.

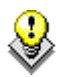

TIP: Ručně lze editovat či mazat i objednávky na více dní, či více klientů zároveň:

- Pro výběr všech dní měsíce u jednoho klienta (případně všech pracovních dní, nebo dní bez objednávek) klepněte pravým tlačítkem myši na některý ze sloupců <u>Klient</u>, <u>Číslo karty</u>, <u>Poskytovaná služba</u>.
- Pro označení jednoho dne pro všechny klienty klepněte na záhlaví tabulky s vybraným dnem.
- Výběr bloku více dní nebo klientů proveďte klepnutím a tažením z prvního klienta a dne po posledního klienta a poslední den. Popřípadě klepněte na prvního klienta a den, následně se stiskem klávesy Shift klepněte na posledního klienta a den.

Aby bylo možné objednávky klientů načítat do <u>Vyúčtování</u> a <u>Rozvozu obědů</u>, je nutné vybraný měsíc uzavřít. Pro uzavření objednávek v <u>Měsíčním plánu obědů</u> klepněte na tlačítko <u>Operace</u> a vyberte položku <u>Uzavřít období</u>. Zatrhněte klienty, kterým chcete objednávky uzavřít, vyberte datum, ke kterému se mají objednávky daných klientů uzavřít, a zvolte, zda chcete vystavit a vytisknout zálohové doklady. Klepněte na tlačítko <u>OK</u>.

Pokud jsou v plánu klienti, kteří odebírají jídelní lístky, při uzavírání se předpis za jídelní lístky přičte do podúčtu dle nastavení v ceníku jídelních lístků.

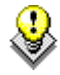

TIP: Uzavřené objednávky je možné opětovně otevřít pro editaci. Pro otevření uzavřených objednávek v <u>Měsíčním plánu obědů</u> klepněte na tlačítko <u>Operace</u> a vyberte položku <u>Otevřít</u> <u>období</u>. Zaškrtněte klienty, kterým chcete objednávky otevřít a klepněte na tlačítko <u>OK</u>.

#### 4.3.1 Jak nastavit způsob vyúčtování jídelních lístků?

Jídelnímu lístku je možné v číselníku <u>Ceník jídelních lístků</u> nastavit cenu a způsob vyúčtování jako měsíční paušál, týdenní nebo denní účtování. (Kde? Hlavní okno – tlačítko Nastavení... - položka Číselník plánu péče a vyúčtování – volba Cenní jídelních lístků)

Pokud nastavíte způsob vyúčtování jako <u>Měsíční</u>, stanoví se částka pro vyúčtování za jídelní lístek, pokud existuje v měsíci alespoň jeden odebraný oběd.

Pro <u>Týdenní</u> vyúčtování musí existovat v týdnu alespoň jeden oběd. Může se stát, ze týden spadá do dvou měsíců. Tehdy je částka za jídelní lístek připsána do měsíce, ve kterém je první výskyt obědu v rámci týdne.

| DEN                    |       | Oběd | DEN  |                | Oběd  | DEN                 |              | Oběd |  |
|------------------------|-------|------|------|----------------|-------|---------------------|--------------|------|--|
| ро                     | 25.2. |      | po   | 25.2.          |       | po                  | 25.2.        |      |  |
| út                     | 26.2. |      | út   | 26.2.          |       | út                  | 26.2.        | ANO  |  |
| st                     | 27.2. | ANO  | st   | 27.2.          |       | st                  | 27.2.        |      |  |
| čt                     | 28.2. |      | čt   | 28.2.          |       | čt                  | 28.2.        |      |  |
| pá                     | 1.3.  |      | pá   | 1.3.           |       | pá                  | 1.3.         |      |  |
| SO                     | 2.3.  |      | SO   | 2.3.           | ANO   | SO                  | 2.3.         | ANO  |  |
| ne                     | 3.3.  |      | ne   | 3.3.           |       | ne                  | 3.3.         |      |  |
| Oběd bude zaúčtován do |       |      | Oběc | l bude zaúčtov | án do | Oběd bude zaúčtován |              |      |  |
|                        | února |      |      | března         |       |                     | jen do února | a    |  |

Jako zadať rozvozy obedov?

#### 4.4 Jak zadat rozvozy obědů?

Pro zadání rozvozů otevřete okno <u>Rozvoz obědů</u>. (Kde? Hlavní okno – tlačítko Hromadné operace – položka Objednávky obědů – položka Rozvoz obědů)

Vyberte <u>Měsíc</u> a <u>Rok</u>, pro který chcete plánovat. Pokud jste použili <u>Měsíční plán obědů</u>, máte obědy již načteny. Editace v okně a uzavření pro <u>Vyúčtování</u> probíhá stejně jako v <u>Měsíčním plánu</u>. Do <u>Rozvozu obědů</u> lze načíst obědy prostřednictvím operací <u>Načítat varianty obědů ze smlouvy</u> či <u>Načíst z měsíčního plánu obědů</u>. (Kde? Hlavní okno – tlačítko Hromadné operace – položka Objednávky obědů – položka Rozvoz obědů – tlačítko Operace)

Pokud je založeno vyúčtování, při uzavření rozvozu obědů se vytvoří do vyúčtování předpis za obědy, dovoz obědů, jídlonosič a jídelní lístky.

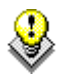

TIP: Pro vybraného klienta lze samostatně zadávat objednávky obědů i na <u>Kartě klienta</u> v sekci <u>Objednávky obědů</u> záložka <u>Měsíční plán</u> a <u>Rozvoz obědů</u>.

#### 4.5 Jaké existují tiskové sestavy?

Pro tisk objednávek obědů máte k dispozici tyto tiskové sestavy: (Kde? Tiskový manažer – skupina objednávky obědů)

| Denní přehled objednávek                | Denní přehled objednávek klientů na trasách         |
|-----------------------------------------|-----------------------------------------------------|
| Měsíční přehled objednávek              | Přehled objednaných obědů za vybraný měsíc          |
| Denní přehled rozvozů                   | Denní přehled objednávek obědů dle rozvozových tras |
| Porovnání měsíčního plánu s<br>rozvozem | Denní přehled objednávek klientů na trasách         |

# 5 Formuláře dokumentace

Tato sekce programu slouží pro vytváření formulářů, které jsou součástí dokumentace klienta. Mezi tyto formuláře patří zejména <u>Zhodnocení stavu klienta</u>, <u>Test funkční míry nezávislosti FIM</u>, <u>Test instrumentálních všedních činností</u> aj. Program nabízí základní sadu formulářů, která bude postupně rozšiřována o další formuláře v rámci aktualizací tohoto modulu.

Formuláře jsou seřazeny podle data jejich vzniku. Formuláře se mohou nacházet v jednom z následujících stavů:

| Aktuální    | Formulář, který je v danou chvíli platný. Každý typ může mít pouze jeden <u>Aktuální</u> formulář. Tyto formuláře jsou zobrazeny černým písmem.                   |
|-------------|----------------------------------------------------------------------------------------------------|
| Po kontrole | Starší formuláře, které byly po čase překontrolovány a byly<br>nahrazeny novějším ( <u>Aktuálním</u> ) formulářem. Tyto formuláře jsou<br>zobrazeny šedým písmem. |
| Zrušený     | Formulář, který byl odstraněn. Tyto formuláře jsou zobrazeny šedým přeškrtnutým písmem.                                                                           |

U jednotlivých formulářů si můžete naplánovat jejich kontrolu. Formuláře, u nichž proběhlo

| Datum: 9.9.2011 💌          | 📝 Naplánovat kontrolu: 🛛 9 . 3 .2012 🗨 |
|----------------------------|----------------------------------------|
| Stav dokumentu: Aktuální 🔹 | Uzamčení formuláře dne 10.9.2011       |

datum kontroly, mají toto datum zobrazeno červeně. Program Vás při spouštění upozorní na blížící se kontroly. Více informací najdete v kapitole <u>Hlášení kontrol</u>.

\$

Označený formulář můžete ihned vytisknout pomocí tlačítka <u>Tisk formuláře</u> . Program nabízí i další tiskové sestavy, které si můžete zobrazit pomocí <u>Tiskového manažera</u> .

#### 5.1 Jak vytvořit klientovi první formulář dokumentace?

Otevřete si sekci <u>Formuláře klienta</u> na kartě klienta. (Kde? Hlavní okno – Karta klienta – sekce Formuláře klienta)

Program nabízí tyto typy formulářů:

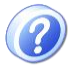

**Souhlasy a potvrzení:** Obsahuje údaje, se kterými klient souhlasí, nebo s kterými byl seznámen.

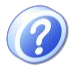

**Barthelův index:** Test základních sebe obslužných činností, který zahrnuje zhodnocení schopnosti provádět šest běžných činnosti spojených se sebeobsluhou a mobilitou v modifikaci

podle Barthelové. Jeho vyplnění v dokumentaci není povinné, avšak může pomoci zhodnotit, zda příspěvek na péči klienta odpovídá jeho skutečným potřebám v hodnocených oblastech. Hodnocení by měl provádět zkušený pracovník, nejlépe zdravotní sestra. Hodnocení:

- 0 40 bodů vysoce závislý
- 45 60 bodů závislost středního stupně
- 65 95 bodů lehká závislost
- 100 bodů nezávislý

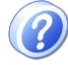

**Zhodnocení stavu klienta:** Klient je hodnocen jak z pohledu jeho funkčních schopností, tak z pohledu složitějších činností, které umožňují ve svém souhrnu jeho nezávislou existenci ve svém přirozeném prostředí – domácnosti.

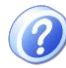

**Test funkční míry nezávislosti FIM:** Test hodnotí fyzickou a kognitivní disabilitu klienta, vychází z Barthelova indexu a navíc zohledňuje komunikaci s prostředím a sociální vztahy klienta. Test je zaměřen na šest okruhů činností v sebe péči a každá položka má sedmibodovou klasifikaci. Pravidelné hodnocení klienta pomocí testu FIM pomůže posoudit vývoj jeho stavu v oblasti soběstačnosti.

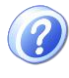

**Test instrumentálních všedních činností:** Test hodnotí komplexní tzv. instrumentální činnosti nezbytné pro samostatný život ve vlastním přirozeném prostředí – domácnosti.

Hodnocení rizika pádů: Pád klienta v zařízení sociální péče s následným zraněním se pokládá za mimořádnou událost se všemi následky a možnými dopady pro zařízení. Proto je vhodné tento formulář zakládat u každého klienta, který v anamnéze uvádí pád/y v posledních 2 měsících nebo se na základě dalších údajů anamnézy domníváte, že je klient rizikem pádu ohrožen. Jedná se především o informace jako je porucha mobility klienta, poruchy s rovnováhou, nebo přítomnost kompenzačních pomůcek zajišťující pohyb klienta. Formulář vyplňuje společně s klientem zapracovaný a zkušený pracovník přímé obslužné péče. Formulář by měl být aktualizován vždy při hodnocení individuálního plánu péče, po pádu klienta nebo při změně celkového stavu klienta. Cílem je omezit riziko pádů a zranění u přesně definovaných a ovlivnitelných faktorů, avšak je třeba zdůraznit, že ne každému pádu lze předejít.

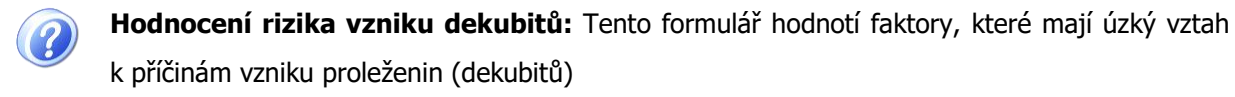

Pro přidání nového formuláře (prvního daného typu u klienta) klepněte na tlačítko <u>Přidat</u> a vyberte požadovaný typ formuláře. Nový formulář bude automaticky ve stavu <u>Aktuální</u>. Vyplňte požadované údaje a formulář uložte tlačítkem <u>OK</u>.

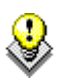

TIP: V číselníku <u>Potvrzení</u> je možné nastavit zobrazování daných textů potvrzení ve formulářích.

(Kde? - Hlavní okno modulu Sociální část – možnost Nastavení... - sekce Ostatní číselníky – volba Potvrzení)

#### 5.2 Jak opravit formulář dokumentace?

V případě, že potřebujete doplnit do formuláře chybějící údaje, otevřete jej pomocí tlačítka <u>Opravit</u> 2.

Formuláře lze opravovat pouze zadaný počet dní po jejich přidání. Datum uzamčení formuláře je

| Datum:          | 9.9.2011 💌 | 📝 Naplánovat kontrolu: 9.3.2012 💌 |
|-----------------|------------|-----------------------------------|
| Stav dokumentu: | Aktuální 🔹 | Uzamčení formuláře dne 10.9.2011  |

zobrazeno v hlavičce formuláře. Po uzamčení formuláře si jej můžete pouze prohlížet nebo tisknout. Jediný, kdo může uzamčený formulář opravit, je uživatel s právem <u>Správce modulu</u> (např. sociální pracovník). Způsob uzamykání jednotlivých formulářů si můžete nastavit. (Kde? Hlavní okno – tlačítko Nastavení – položka Nastavení modulu Sociální část – sekce Formuláře)

Formuláře mohou upravovat všichni uživatelé, kteří mají nastaveno příslušné přístupové právo. Pokud otevřete formulář, který začal sestavovat jiný pracovník, a uložíte jej tlačítkem <u>OK</u>, budete nastaven jako uživatel, který vytvořil formulář.

#### 5.3 Jak překontrolovat formulář a vytvořit novější aktuální?

Pokud chcete provést kontrolu formuláře (tj. provést nové hodnocení klienta), vyhledejte poslední

platný formulář (ten, který je ve stavu <u>Aktuální</u>) a klepněte na tlačítko <u>Kopie</u> 2. Program Vás upozorní, že stávající formulář bude převeden do stavu <u>Po kontrole</u> a bude vytvořena nová kopie, do které zadáte aktuální stav klienta.

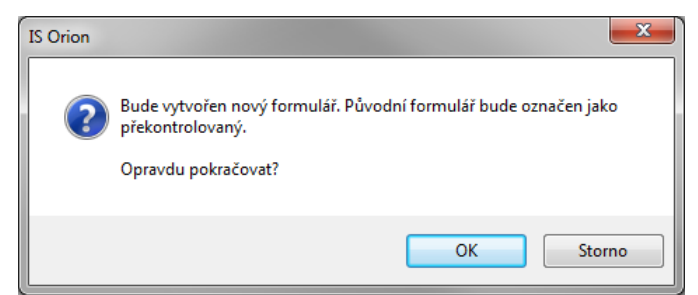

# 6 Individuální plán

Tato sekce programu umožňuje evidovat přání a potřeby klienta. U každého přání můžete sledovat chronologický vývoj společných cílů vedoucích ke splnění tohoto přání. Pro každý cíl je možné sepsat klientovy zdroje, rozepsat kroky k naplnění stanovených cílů a sepsat osoby podílející se na splnění tohoto cíle. U každého přání si můžete naplánovat datum kontroly a v požadovaných intervalech si můžete zapisovat záznamy o jeho realizaci.

Charakteristika cílů:

- Cíle vždy <u>směřují ke klientovi</u>, jejich naplnění hodnotíme podle změn somatických (měřených hodnot, rány, soběstačnosti) a psychických (klient dojde sám do jídelny, kl. je klidný apod.)
- Pokud je to možné, klient se účastní stanovení cílů nebo je s nimi alespoň seznámen
- Cíle odrážejí, co může klient pro sebe udělat sám a co lze očekávat od poskytované péče
- Součástí cíle je obvykle časový plán pro jeho dosažení a přehodnocení
- Cíle mají být <u>konkrétní a měřitelné</u>, aby bylo možné objektivně zhodnotit dosažený efekt poskytnuté péče. Můžeme např. určit, o kolik se zvýší v určité oblasti soběstačnost nemocného, do kdy jaký úkon dokáže provést sám apod. Formulace "zvýší se soběstačnost" je příliš obecná a efekt péče je objektivně neměřitelný.
- Cíl má být jasný a srozumitelný pro sestry i pro klienta. Musí být "ušitý na míru" a specificky zaměřen na osobu, které je poskytovaná péče určena, a musí mít pouze jeden možný výklad. Je dobré používat v zápisu klientova vlastní slova a nesnažit se je převést do odborného jazyka, kterému klient dobře nerozumí.
- Vždy je třeba stanovit cíle <u>reálné</u>, pro jejichž dosažení máme podmínky

Individuální dokumentaci o poskytování služby je nutné vést v písemné podobě.

#### 6.1 Jak vytvořit individuální plán klienta?

Otevřete si sekci <u>Individuální plán klienta</u> na kartě klienta. (Kde? Hlavní okno – Karta klienta – sekce Individuální plán)

Pro přidání nového cíle klepněte na tlačítko <u>Přidat</u> 🔂. Osobní cíl se přidává formou průvodce.

**Poskytovaná služba:** Po zaškrtnutí a zvolení konkrétní Poskytované péče se individuální plán naváže přímo na zvolenou péči. Jinak je plán napojen přímo na klienta.

**Přání a potřeby:** zapište přání, které Vám klient sdělil.

Příklad: Klient si přeje návštěvy společenských akcí a kina.

**Zdroje a metody zjištění:** zapište, jakým způsobem bylo přání klienta zjištěno. Příklad: rozhovor s klientem

| 🖟 Individuální plán                                                          | The case of the local data                                     | x    |
|------------------------------------------------------------------------------|----------------------------------------------------------------|------|
| Přidání osobního cíle klie                                                   | enta                                                           |      |
| Datum: 12.4.2011 💌                                                           | 📝 Naplánovat kontrolu: 🛛 12. 7 .2011                           | •    |
| Poskytovaná služba:                                                          | Denní stacionář 🖤                                              |      |
| Přání a potřeby klienta:*<br>Vychází z jeho osobních předs                   | stav a potřeb.                                                 | *    |
| Zdroje a metody zjištění:<br>Např. rozhovor s klientem, rozh<br>anamnézy aj. | novor s rodinou, pozorování klienta, z dřívějších zvyklostí, z |      |
|                                                                              | Další > Sto                                                    | orno |

**Osobní cíle klienta a pracovníků sociální péče:** je-li přání reálné, stanovte společně s klientem krátkodobé (K) a dlouhodobé (D) cíle. Pokud je přání nereálné, zapište zdůvodnění.

Příklad: K: Klient se účastní alespoň jedenkrát za měsíc na některé ze společenských akcí v obci.

D: Klient se aktivně zapojí do společenského dění v obci.

D: Účast na společných akcích v rámci obce, případně v zařízení.

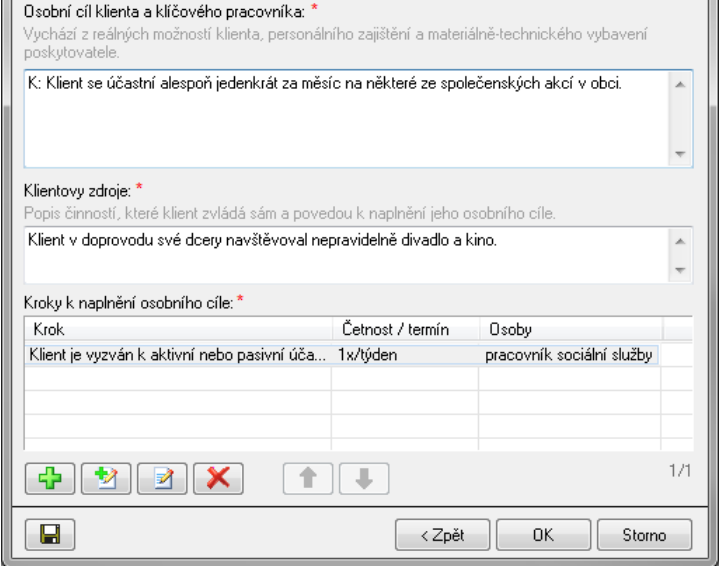

x

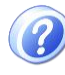

**Krátkodobý cíl:** Týká se bezprostředně následujícího období (příštích hodin či dnů). Krátkodobé cíle mají být:

💽 Individuální plán

Přidání osobního cíle klienta a kroků k naplnění cí

- <u>specifické</u> užíváme specifická slovesa vyjadřující jejich dosažení, např. *"Klient bude znát …*", *"Rána se zmenší …*" atd.
- <u>měřitelné</u> zahrnují očekávané hodnoty a do kdy jich bude dosaženo, např. "*Během týdne se zvýší hmotnost klienta o …*" atd.
- <u>realistické</u> je třeba se ptát, zda je klient schopen skutečně cíle dosáhnout, např.
   "Klient dojde zítra k umyvadlu sám"

Splnění každého krátkodobého cíle je krokem k dosažení cíle dlouhodobého. Dlouhodobý cíl se vztahuje k delšímu období, např. ke konci hospitalizace, nebo směřuje do domácí péče (např. "*Před propuštěním bude klient soběstačný v těchto činnostech: provede si osobní hygienu, oblékne se, nají se, dojde na záchod, ohřeje si připravené jídlo …*").

**Klientovy zdroje:** popis činností, které si je klient schopen zajistit sám, nebo za pomoci pomůcek nebo ve spolupráci s jinou osobou, při dosažení naplánovaného cíle.

Příklad: \*/Klient projevuje zájem o společenské aktivity v zařízení a případnou návštěvu kina v obci. \*/Klient v doprovodu své sestry navštěvoval nepravidelně divadlo a kino.

Pomocí tlačítka <u>Uložit jako vzor</u> 🖃 můžete vyplněný cíl klienta zařadit do číselníku. Při přidání přání a potřeby klienta můžete načíst uložené texty ze vzorů pomocí tlačítka <u>Číselník cílů</u> <u>klientů</u>.

Kroky k naplnění cílů a jejich četnost: pro přidání nového kroku klepněte na tlačítko <u>Přidat</u> **?**. Zapište činnost, která je potřeba provést, aby došlo k naplnění stanoveného cíle.

Příklad: \*/ Klient je vyzván k aktivní nebo pasivní účasti na všech společenských aktivitách v rámci zařízení.

| 🐊 Individuální plán                                                                                   | ×   |
|----------------------------------------------------------------------------------------------------|-----|
| Přidání kroku k naplnění osobního cíle                                                                |     |
| Kroky k naplnění osobního cíle: *<br>Zadejte činnost, případně odkažte na plán péče.                  |     |
| Klient je vyzván k aktivní nebo pasivní účasti na všech společenských aktivitách v rámci<br>zařízení. | *   |
|                                                                                                    | -   |
| Četnost / termín:* 1x/týden                                                                           |     |
| Osoby:*                                                                                               |     |
| > pracovník sociální služby                                                                           | ~   |
|                                                                                                    | ~   |
| OK Sto                                                                                                | rno |

\*/ Klientovi je za poplatek, viz Fakultativní služby, nabídnuta návštěva kina v obci.

\*/ Klientovi je za poplatek, viz Fakultativní služby, nabídnuta účast na ochotnickém divadelním představení v obci.

Četnost/termín: stanovte jak často, respektive do kdy je třeba daný krok provést, aby došlo k naplnění stanoveného cíle. *Příklad: 1x/týden, nejméně 2x/rok* 

**Osoby:** sepište osoby, které se budou podílet na splnění daného kroku vedoucích k naplnění cíle. Příklad: pracovník sociální služby, příbuzní, přátelé klienta

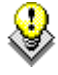

Pomocí tlačítka <u>Načíst osoby podílející se na splnění osobního cíle</u> můžete rychle vložit jednu z předdefinovaných osob.

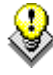

V tiskovém manažeru je k dispozici sestava <u>Formulář pro zaznamenání os. cílů klienta</u>. Slouží pro zaznamenání osobního cíle klienta např. u lůžka a následnému přepsání do počítače.

#### 6.2 Jak vložit záznam o realizaci osobního cíle klienta?

Označte osobní cíl, u kterého chcete vložit záznam o realizaci.

Klepněte na tlačítko <u>Přidat</u>, které se nachází pod seznamem <u>Záznamy o realizaci</u> osobního cíle.

Záznam o realizaci by měl obsahovat subjektivní hodnocení klienta naplňování daného cíle, ale také objektivní popis situace, která nastala. V této sekci zapisujte průběžná

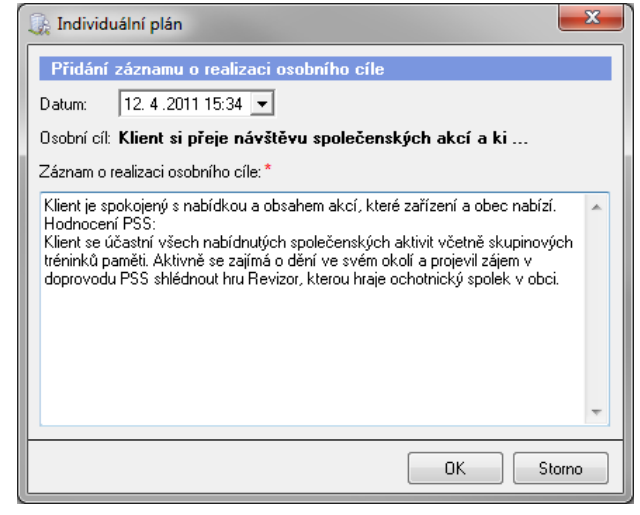

hodnocení osobního cíle. Tyto záznamy se zobrazují i v sekci Záznam a hodnocení péče.

# 7 Ostatní dokumenty

Tato sekce programu umožňuje evidovat u klienta libovolné záznamy a ukládat ke klientovi další dokumenty nebo formuláře, které máte uloženy někde v počítači. Dále nabízí možnost přidat ke klientovi dokument na základě šablony, která je vytvořena ve Wordu. Do této šablony umí program doplnit do zadaných míst konkrétní údaje o klientovi.

Dokumenty jsou uloženy centrálně na jednom místě, takže se Vám zjednoduší správa těchto souborů, tj. uchovávání, vyhledávání, sdílení apod.

Záznamy i dokumenty si můžete organizovat do libovolných skupin. Na každou skupinu lze nastavit přístupové právo. Nejdřív si vytvořte požadované skupiny. (Kde? Hlavní okno – tlačítko Nastavení – položka Ostatní číselníky – položka Skupiny ostatních dokumentů)

#### 7.1 Jak zadat klientovi záznam?

Otevřete si sekci <u>Ostatní dokumenty – Záznamy</u> na kartě klienta. (Kde? Hlavní okno – Karta klienta – sekce Ostatní dokumenty – záložka Záznamy)

Nejdříve vyberte skupinu, do které chcete záznam vložit. Poté klepněte na tlačítko <u>Přidat</u> V otevřeném okně zadejte datum, název a text záznamu.

Pomocí tlačítek <u>Uložit jako vzor</u> 属 resp. <u>Načíst vzor</u> 🖻 si můžete uložit vzorový záznam resp. načíst vzorový záznam.

Záznamy se mohou po dané době automaticky uzamykat. Po uzamčení je může editovat pouze uživatel s právem <u>Správce modulu</u>. Způsob uzamykání si můžete nastavit. (Kde? Hlavní okno – tlačítko Nastavení – položka Nastavení modulu Sociální část – sekce Ostatní dokumenty)

#### 7.2 Jak vložit ke klientovi existující dokument z počítače?

Otevřete si sekci <u>Ostatní dokumenty – Dokumenty</u> na kartě klienta. (Kde? Hlavní okno – Karta klienta – sekce Ostatní dokumenty – záložka Dokumenty)

Nejdříve vyberte skupinu, do které chcete dokument vložit. Poté klepněte na tlačítko <u>Přidat</u> a vyberte položku <u>Vyhledat soubor z počítače</u>. V otevřeném okně vyhledejte požadovaný soubor a klepněte na tlačítko <u>Otevřít</u>. Program si k sobě zkopíruje označený dokument, původní soubor bude ponechán beze změny.

Ke klientovi si můžete uložit soubory typu <u>DOC</u> (Word), <u>XLS</u> (Excel), <u>TXT</u> (textové soubory), <u>PDF</u> (Adobe Reader) a <u>JPG/GIF/BMP</u> (obrázky).

Dokumenty můžete kopírovat (tj. vytvořit duplikát existujícího souboru s jiným názvem) pomocí tlačítka <u>Kopie</u> (1), otevřít pomocí tlačítka <u>Otevřít</u> (1), smazat pomocí tlačítka <u>Odebrat</u> (1), smazat pomocí tlačítka <u>Přejmenovat</u> (1), smazat pomocí tlačítka

#### 7.3 Jak vložit ke klientovi dokument na základě šablony ve Wordu?

#### 1. Nahrání šablony do programu

Nejdříve musíte do programu nahrát vzorovou šablonu dokumentu. Tuto operaci uděláte pouze jednou, pak už jen budete klientům přidávat dokument na základě této šablony. Otevřete si okno <u>Šablony pro export do Wordu</u>. (Kde? Hlavní okno – tlačítko Nastavení – položka Šablony pro export do Wordu)

Klepněte na tlačítko <u>Přidat</u> **.** V otevřeném okně vyhledejte požadovaný soubor a klepněte na tlačítko <u>Otevřít</u>. Program si k sobě zkopíruje označený dokument, původní soubor bude ponechán beze změny.

| 🗽 Šablony dokumentů                         | ×               |  |  |  |  |  |  |
|---------------------------------------------|-----------------|--|--|--|--|--|--|
| Seznam šablon dokumentů pro export do ₩ordu |                 |  |  |  |  |  |  |
| Název šablony                               | Datum 🗸         |  |  |  |  |  |  |
| 📑 Stav při přijetí.doc                      | 30.5.2011 14:06 |  |  |  |  |  |  |
| 👜 Smlouva.doc                               | 29.5.2011 16:37 |  |  |  |  |  |  |
| 👜 Dekubity.doc                              | 11.3.2009 22:51 |  |  |  |  |  |  |
|                                             |                 |  |  |  |  |  |  |
|                                             |                 |  |  |  |  |  |  |
|                                             |                 |  |  |  |  |  |  |
|                                             |                 |  |  |  |  |  |  |
|                                             |                 |  |  |  |  |  |  |
|                                             |                 |  |  |  |  |  |  |
|                                             |                 |  |  |  |  |  |  |
|                                             |                 |  |  |  |  |  |  |
|                                             |                 |  |  |  |  |  |  |
|                                             |                 |  |  |  |  |  |  |
|                                             |                 |  |  |  |  |  |  |
| ·<br>•                                      | 1/3             |  |  |  |  |  |  |
|                                             | Zavřít          |  |  |  |  |  |  |

Nyní do šablony dopište zkratky, které program bude nahrazovat za konkrétní údaje klienta. Označte požadovanou šablonu a otevřete ji ve <u>Wordu</u> pomocí tlačítka <u>Otevřít</u> 2. Do míst, kam chcete vepsat požadované údaje, je potřeba napsat odpovídající zkratku (např. pro jméno klienta použijete zkratku <u>%KLIENT</u>, viz obrázek níže).

Pan (paní) %KLIENT, nar. %DATNAR, bydliště %TBYDULICE, %TBYDOBEC, %TBYDPSC, rodné číslo %RC,

 $\square >$ 

Pan (paní) Středa Antonín, nar. 12.6.1926, bydliště Ztracená 5, Ořechov, 63305, rodné číslo 260612/471,

Kompletní seznam zkratek najdete v nápovědě k IS Orion. (Kde? Hlavní rozcestník – tlačítko Nápověda – položka Nápověda)

Poté, co vyplníte celý dokument, jej nezapomeňte uložit. (Kde? Word – nabídka Soubor – položka Uložit)

#### 2. Vkládání dokumentu ke klientovi

Otevřete si sekci <u>Ostatní dokumenty – Dokumenty</u> na kartě klienta. (Kde? Hlavní okno – Karta klienta – sekce Ostatní dokumenty – záložka Dokumenty)

Vyberte skupinu, do které chcete vložit dokument na základě šablony. Poté klepněte na tlačítko <u>Přidat</u> a vyberte položku <u>Na základě šablony</u>. V otevřeném okně vyhledejte požadovanou šablonu a klepněte na tlačítko <u>Další></u>. Zadejte název, pod kterým chcete dokument uložit a potvrď te tlačítkem <u>OK</u>. Program zkopíruje šablonu ke klientovi, nahradí v ní speciální zkratky za aktuální hodnoty a výsledný dokument zobrazí. Poté, co v něm provedete dodatečné úpravy, jej nezapomeňte uložit. (Kde? Word – nabídka Soubor – položka Uložit)

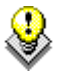

Dokumenty můžete kopírovat (tj. vytvořit duplikát existujícího souboru s jiným názvem) pomocí tlačítka <u>Kopie</u> (1), otevřít pomocí tlačítka <u>Otevřít</u> (2), smazat pomocí tlačítka <u>Odebrat</u> nebo přejmenovat pomocí tlačítka <u>Přejmenovat</u>).

# 8 Plán péče

Tato sekce programu umožňuje sestavovat plán péče klienta. Modul <u>Sociální část</u> nabízí jedinečné řešení této problematiky:

- program Vás metodicky vede pomocí průvodce, kde si v jednotlivých oknech vybíráte z nabídek a zatrháváte příslušné volby, které pro klienta platí
- program pro jednotlivé druhy sociálních služeb obsahuje předvyplněné číselníky problémů, příznaků, cílů a činností, takže snižuje časové nároky na sestavení plánu a minimalizuje počet chyb
- plán péče je propojen se sekcí <u>Smlouva s klientem</u> a s formulářem <u>Zhodnocení stavu klienta</u>, takže Vám umožňuje zobrazit upozornění na potřebu sestavení plánu v oblastech, kde klient potřebuje podpořit nebo pomoci
- na základě sestaveného plánu péče je možné sledovat realizaci naplánovaných (i nenaplánovaných) činností, a to buď v papírové podobě, programově nebo pomocí přenosných terminálů
- zadané informace jsou zpracovány přehledně a umožňují rychlou komunikaci v týmu

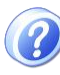

**Plán péče průběhu sociální služby:** Dává celkový obraz o individuální péči poskytované klientovi. Je definován přílohou č. 2 vyhlášky č. 505/2006 Sb. Cíl plánu péče:

- Systematické a kontinuální vedení informací o klientovi a o poskytované sociální službě
- Zajištění komunikace mezi pracovníky, kteří jsou zapojeni do péče o klienta
- Písemné předání informací o klientovi, který je překládán na jiné pracoviště
- Zajištění klíčového pracovníka pro klienta
- Existence dokumentované sociální služby pro případná pozdější řešení problémových situací

Za sestavení plánu péče odpovídá klíčový pracovník. Kontrolou každého nově sestaveného plánu péče by měl být pověřen sociální pracovník.

#### 8.1 Jak sestavit klientovi první plán péče?

Abyste mohli klientovi přidat plán péče na dané poskytované službě, musí mít přiděleného klíčového pracovníka – viz kapitola <u>Jak zadat klíčového pracovníka</u>. Dále musí mít založenou smlouvu, která definuje rozsah dohodnuté péče – viz kapitola <u>Jak zadat smlouvu s klientem</u>. Rovněž doporučujeme, abyste měli před sestavováním plánu péče vytvořený formulář <u>Zhodnocení stavu klienta</u>.

Otevřete si sekci <u>Plán péče – Sestavení plánu</u> na kartě klienta. (Kde? Hlavní okno – Karta klienta – sekce Plán péče – podsekce Sestavení plánu)

Pro přidání prvního plánu klienta klepněte na tlačítko <u>Přidat</u> . Vyberte <u>smlouvu</u>, ke které chcete vytvořit plán péče, a po potvrzení se otevře okno <u>Plánu péče</u>. V horní části okna jsou obecné

informace o plánu – <u>Platnost</u>, <u>Stav plánu</u> a <u>Klíčový pracovník</u>. Chcete-li tyto údaje změnit, klepněte na tlačítko Opravit 2.

| Klient:            | Absolon Josef           | Spis: SML 013/2011                              |
|--------------------|-------------------------|-------------------------------------------------|
| Smlouva:           | 9.1.2011 - 31.12.2011   | Druh sociální služby: (§40) Pečovatelská služba |
| Stav plánu:        | Aktuální                | Klíčový pracovník: Malá Alena                   |
| Platnost plánu od: | 9.9.2011 do: 31.12.2011 | Kontrola: je naplánována na den 22.12.2011      |

Ve střední části okna můžete evidovat klientovi přáni a potřeby spolu se zdroji a metodami zjištění.

Chcete-li tyto údaje změnit, klepněte na tlačítko Opravit 2.

| Přání a potřeby klienta: | Zdroje a metody zjištění: |  |
|--------------------------|---------------------------|--|
|                          | *                         |  |
|                          | *                         |  |

Ve spodní části okna se nachází seznam oblastí, ve kterých budete poskytovat klientovi péči. Program nabízí tři sekce činností, každá se rozpadá do samostatných <u>oblastí podpory a pomoci</u>:

| Poskytované činnosti | Oblasti péče definované vyhláškou 505/2006 Sb. pro druh sociálních služeb, který je klientovi poskytován.                                                    |
|----------------------|----------------------------------------------------------------------------------------------------|
| Plán rizik           | Oblasti péče, které mají za úkol evidovat případná rizika klienta a plánovat činnosti vedoucí k jejich předejití z pohledu pracovníka v sociálních službách. |
| Fakultativní služby  | Nejsou součástí vyhláškou definovaných základních činností. Služby jsou objednány na základě smlouvy a jsou automaticky obsahem plánu péče.                  |

Chcete-li přidat do seznamu oblast, klepněte na tlačítko <u>Přidat</u> a vyberte <u>Oblast podpory a</u> <u>pomoci</u>, pro kterou chcete plán rozpracovat.

Pokud jste před přidáním plánu měli vytvořen formulář <u>Zhodnocení stavu klienta</u>, můžete si při sestavování plánu péče zobrazit vlastnosti, které byly ve formuláři identifikovány jako nepříznivé. Formulář slouží jako doporučení vlastností, které by měly být zohledněny v <u>Plánu péče</u>. Tlačítkem <u>Tisk</u> si můžete tento seznam vytisknout. (Kde? Hlavní okno – Karta klienta – sekce Plán péče – podsekce Sestavení plánu – tlačítko Přidat/Opravit – tlačítko Zhodnocení stavu klienta)

| 🐊 Plán péče 📃 💌        |           |  |  |  |  |
|------------------------|-----------|--|--|--|--|
| Zhodnocení stavu klien | ta        |  |  |  |  |
| Vlastnost              | Hodnota   |  |  |  |  |
| Orientace místem       | ne        |  |  |  |  |
| Orientace situací      | ne        |  |  |  |  |
| Nakupování             | neprovede |  |  |  |  |
| Příprava jídla, vaření | neprovede |  |  |  |  |
| Riziko pádů            | ano       |  |  |  |  |
|                        |           |  |  |  |  |
|                        |           |  |  |  |  |
|                        |           |  |  |  |  |
|                        |           |  |  |  |  |
| 1/5                    |           |  |  |  |  |
| Zavřít                 |           |  |  |  |  |

#### Průvodce oblastí podpory a pomoci:

Nejdříve zatrhněte ze seznamu <u>Příznaky</u>, případně doplňte další příznaky. V této části zdůvodněte nutnost podpory klienta v dané oblasti. Pokračujte tlačítkem <u>Další ></u>.

| ~ | Příznaky                                       |
|---|------------------------------------------------|
| / | snížení rozsahu kloubní pohyblivosti           |
| / | snížení svalové síly                           |
|   | snížení svalového tonu                         |
|   | snížený výdej moči                             |
| / | stížnosti na bolest                            |
|   | suchá kůže a sliznice                          |
| 1 | úbytek svalové hmoty a ztráta nervové kontroly |

V dalším okně zatrhněte ze seznamu Společné cíle klienta a PSS. Jakmile zatrhnete požadovaný cíl,

bude zobrazen zeleně a lze jej libovolně doplnit o další informace (poklepáním myši na text a posunutím kurzoru). Ve spodní části okna zadejte klientovy zdroje a pokračujte tlačítkem <u>Další ></u>.

| Spole | čné cíle klienta a PSS:*                                             |  |  |  |  |
|-------|----------------------------------------------------------------------|--|--|--|--|
| ×     | Cíle                                                                 |  |  |  |  |
| × .   | klient akceptuje doporučení a pomoc                                  |  |  |  |  |
|       | klient akceptuje doporučení a pomoc personálu                        |  |  |  |  |
|       | klient dodržuje dietní režim                                         |  |  |  |  |
| × .   | klient dodržuje zásady zdravé výživy                                 |  |  |  |  |
| × .   | klient dostává stravu přiměřenou době poskytování služby a jeho věku |  |  |  |  |

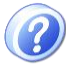

**Zdroje klienta:** Obsahují popis činností, které si je klient schopen zajistit sám nebo za pomoci pomůcek nebo ve spolupráci s jinou osobou, a v jakém rozsahu. V případě, že u klienta nejsou rozpoznány žádné zdroje, nebo je-li klient při sestavování plánu péče pasivní a nespolupracuje, proveď te záznam "Klient bez zdroje".

V posledním okně průvodce zatrhněte v seznamu <u>Činnosti</u> <u>pracovníků sociální služby</u>, které budete klientovi poskytovat. Činnosti označené ikonou jsou automaticky

| <        | Forma | Činnost                                        | Popis |   | Detaiini Informace       |   |
|----------|-------|------------------------------------------------|-------|---|--------------------------|---|
| Υ.       | PRO   | 📃 Pomoc a podpora při podávání jídla a pití    |       |   | Cetnost:                 |   |
|          |       | Pomoc při oblékání a svlékání včetně speciální |       |   | Dle potřeby              | 1 |
| <b>V</b> | PRO   | Pomoc při prostorové orientaci, samostatném    |       | = |                          |   |
|          |       | Pomoc při přesunu na lůžko nebo vozík          |       |   |                          |   |
|          |       | sledování příjmu tekutin/24 hodin              |       |   | Popis činnosti - detail: |   |
|          |       | aktivní nabízení tekutin                       |       |   |                          | - |
|          |       | krmení / dokrmování                            |       |   |                          |   |
| ✓.       | RAD   | kontrola hmotnosti                             |       |   |                          |   |
|          |       | zahušťování tekuté stravy                      |       |   |                          |   |

přebrané ze Smlouvy s klientem a můžete sledovat jejich realizaci.

U některých činností lze zvolit formu jejich provedení – <u>Poradit</u> (RAD), <u>Podpořit</u> (POD) nebo <u>Provést</u> (PRO). Forma určuje, do jaké míry klientovi s činností pomůžete, a zároveň určuje časovou náročnost této činnosti.

Jakmile zatrhnete požadovanou činnost, bude zobrazena zeleně položka <u>Forma</u> (RAD, POD, PRO), kterou můžete libovolně změnit – klepnutím pravým tlačítkem myši do zelené buňky se zobrazí kontextová nabídka. V pravé části okna zvolte z nabídky <u>Četnost</u> provádění činnosti.

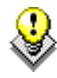

Označené činnosti můžete pro daného klienta detailněji specifikovat v pravé části okna v kolonce <u>Popis činnosti - detail</u>. Další individuální potřeby v dané oblasti můžete uvést do položky <u>Jiné</u>.

Činnosti pracovníků sociální služby: Chybou je, jsou-li naplánovány takové činnosti, které jsou také součástí zdrojů klienta nebo nekorespondují s údaji ve formuláři zhodnocení stavu klienta. Takový plán vypovídá o pasivní péči o klienta, neboť přebírá činnosti, které si je klient schopen zajistit z vlastních zdrojů.

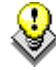

Pomocí tlačítka <u>Číselník</u> v levém dolním rohu si můžete zobrazit příslušný číselník a doplnit do něj další příznaky, cíle nebo činnosti. Zároveň můžete určit, které formy (RAD, POD, PRO) se mají u jednotlivých činností nabízet.

#### 8.2 Jak opravit plán péče?

V případě, že potřebujete doplnit do existujícího plánu chybějící údaje, otevřete jej pomocí tlačítka Opravit 🗾.

Plán péče lze opravovat pouze zadaný počet dní po jeho přidání. Datum uzamčení plánu je

| Klient:            | Absolon Jose  | f     |            |
|--------------------|---------------|-------|------------|
| Smlouva:           | 9.1.2011 - 31 | .12.2 | 2011       |
| Stav plánu:        | Aktuální      |       |            |
| Platnost plánu od: | 9.9.2011      | do:   | 31.12.2011 |
| Uzamčení plánu dr  |               |       |            |

Spis:

Druh sociální služby: (§40) Pečovatelská služba Klíčový pracovník: Malá Alena Kontrola: je naplánována na den 22.12.2011

SML 013/2011

2

zobrazeno v hlavičce plánu. Po uzamčení plánu si jej můžete pouze prohlížet nebo tisknout. Jediný, kdo může uzamčený plán opravit, je uživatel s právem Správce modulu (např. sociální pracovník). Způsob uzamykání plánu si můžete nastavit. (Kde? Hlavní okno – tlačítko Nastavení – položka Nastavení modulu Sociální část – sekce Plán péče)

Plán mohou upravovat všichni uživatelé, kteří mají nastaveno příslušné přístupové právo. Práva se dají nastavit zvlášť pro každou oblast poskytované péče, např. oblasti Poskytnutí stravy a Aktivizační činnosti může plánovat PSS a oblasti Sociálně terapeutické činnosti a Fakultativní služby může plánovat sociální pracovník. Tito uživatelé si plán otevřou pomocí tlačítka Opravit 🗾.

#### 8.3 Jak překontrolovat plán a sestavit plán na další období?

Pokud chcete provést kontrolu plánu (tj. zhodnotit dosavadní plán a vytvořit plán pro další období), vyhledejte poslední platný plán péče (ten, který je ve stavu Aktuální) a klepněte na tlačítko Kopie 🖄. Program Vás upozorní, že stávající plán bude převeden do stavu

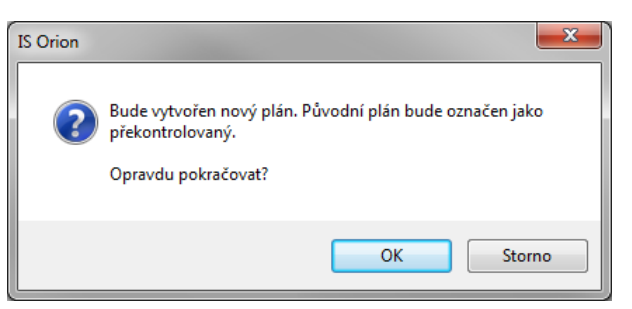

Po kontrole a bude vytvořena nová kopie, do které zadáte aktuální stav klienta.

| 🕼 Hodnocení péče                                                                                                    | x  |
|----------------------------------------------------------------------------------------------------|----|
| Přidání hodnocení péče                                                                                                    |    |
| Datum: 8.11.2011 16:07 💌                                                                                                  |    |
| Hodnocení péče: *                                                                                                    |    |
| (do jaké míry bylo dosaženo stanovených osobních cílů poskytované sociální služby)                                        |    |
| U pana Absolona nedošlo k žádným změnám. Poskytujeme péči o vlastní osobu podle plánu<br>péče. Dcera ho občas navštěvuje. | *  |
| Další > Stor                                                                                                    | no |

Před zkopírováním plánu Vás program vyzve, abyste zadali hodnocení péče, které bude uloženo do sekce Záznam a hodnocení péče. zhodnocení Po dosavadního plánu péče pokračujte tlačítkem Další >.

# 9 Plánování terénů

pořadí klientů na každou

směnu zvlášť.

Plánování terénů slouží k vytvoření plánu pro naplnění nasmlouvaných sociálních úkonů, balíčků úkonů a fakultativních služeb klientů. Plánování terénů se provádí zvlášť pro každý den. Pro usnadnění je možné stanovit pořadí, dle kterého se klienti do plánovacího nástroje načítají.

#### 9.1 Jak nastavit pořadí klientů na terénech?

V nastavení modulu R Nastavení  $\times$ Sociální část v sekci Plán Nastavení modulu Sociáln terénů je možnost nastavit Uzamykání editace plánu terénů Obecné Smlouva s klientem Editace plánu terénů v pracovní dny: Zohlednit směny v pořadí Formuláře neuzamykat • V 🗍 hodin Ostatní dokumenty Víkendy a svátky: klientů na terénech. Individuální plán Rozvoz obědů stejně jako pracovní dny • V [] hodin (Kde? Hlavní okno včetně následujícího pracovního dne Plán péče Doba přesunu Vyúčtování stravy tlačítko Nastavení... Vyúčtování a doklady 🗹 Používat v plánu dobu přesunu Záznam a hodnocení péče položka Nastavení modulu výchozí hodnota doby přesunu:\* 5 minut Kompenzační pomůcky Hlášení kontrol Ostatní Sociální část – sekce Plán Terminály Zapnout výběr aut v plánu terénů Sazba DPH Nabízet v plánu terénů pracovníky dle měsíčního plánu z modulu ZAM terénů – volba Zohlednit Zohlednit směny v pořadí klientů na terénech Zobrazovat čas jako součet času činností a výchozího času směny v pořadí klientů na Plánování terénů terénech) Při plánování terénů o svátcích se použije terén: dle dne v týdnu  $\sim$ S daným nastavením lze v plánování terénu určovat ΟK Storno

Pro nastavení pořadí, dle kterého se budou klienti načítat do denního plánu terénů, otevřete okno <u>Pořadí klientů na terénech</u>. (Kde? Hlavní okno – tlačítko Hromadné operace – položka Plánování terénů – tlačítko Operace – položka Pořadí klientů na terénech)

| rén: Terén 1 - R (0  | Okrsek 1)                     | <ul> <li>Směna</li> </ul> | a: Ranní (T | ýden) |                     | •                            |     |
|----------------------|-------------------------------|---------------------------|-------------|-------|---------------------|------------------------------|-----|
| lienti bez přiřazené | ho pořadí                     |                           |             | Pořad | í klientů na terénu |                              |     |
| Klient               | Adresa                        |                           |             |       | Klient              | Adresa                       |     |
| Fialová Jana         | Plynárenská 499/1, 60200 Brno |                           |             | 1.    | Absolon Josef       | Vlčnovská 4180/16, 62800 Brr | 10  |
|                      |                               |                           |             | 2.    | Holub Pavel         | Jugoslávská 18. 60200 Brno   |     |
|                      |                               |                           |             | 3.    | Plachý Jan          | Svitavská 877/2, 60200 Brno  |     |
|                      |                               |                           |             |       |                     |                              |     |
|                      |                               |                           |             |       |                     |                              |     |
|                      |                               | Přid                      | lat>        |       |                     |                              |     |
|                      |                               |                           |             |       |                     |                              |     |
|                      |                               | < U                       | debrat      |       |                     |                              |     |
|                      |                               |                           |             |       |                     |                              |     |
|                      |                               |                           |             |       |                     |                              |     |
|                      |                               |                           |             |       |                     |                              |     |
|                      |                               |                           |             |       |                     |                              |     |
|                      |                               |                           |             |       |                     |                              |     |
|                      |                               |                           |             |       |                     |                              |     |
|                      |                               |                           |             |       |                     |                              |     |
|                      |                               |                           |             |       |                     |                              |     |
|                      |                               |                           |             |       |                     |                              |     |
|                      |                               |                           |             |       |                     |                              |     |
|                      |                               |                           |             |       |                     |                              |     |
|                      |                               |                           |             |       |                     |                              | 2/3 |
|                      |                               |                           |             |       | 📕 🛛 10 mi           | st dopředu 0 10 míst dozadu  | 0   |
|                      | 171                           |                           |             |       |                     |                              | -   |

Vyberte <u>Terén</u>, pro který chcete nastavit pořadí. Klepněte na tlačítko <u>Znovu načíst seznam</u> <u>klientů</u> . Načtou se tak všichni klienti, kteří mají pro vybraný terén platnou smlouvu se sociálními úkony, balíčky úkonů či fakultativními službami. V levé tabulce jsou klienti, kteří nemají stanovené pořadí, v pravé klienti, kteří pořadí stanoveno mají.

Pokud je v nastavení povoleno <u>Zohlednit směny v pořadí klientů na terénech</u>, v okně se zobrazuje položka <u>SměnaU</u>, a tedy je možné nastavit pro každou směnu na terénu samostatné pořadí.

TIP: Seřazené klienty si můžete zobrazit na mapě v podobě trasy pomocí tlačítka <u>Zobrazit na</u> <u>mapě</u> S. Pořadí klientů na rozvozových trasách si lze vytisknout prostřednictvím tlačítka Tisk II.

Pro zadání pořadí vyberte klienta z tabulky <u>Klienti bez přiřazeného pořad</u>í a klepněte na tlačítko <u>Přidat</u>. Pořadí následně měňte tlačítky pod tabulkou <u>Pořadí klientů na terénu</u>.

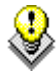

TIP: Pro lepší orientaci v terénech si můžete libovolně v <u>Číselníků terénů</u> seřadit terény, slouží na to tlačítka . (Kde? Hlavní okno modulu Sociální část – tlačítko Nastavení – volba Číselníky plánu péče a vyúčtování – volba Okrsky a terény)

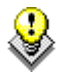

TIP: Pořadí klientů můžete měnit i pomocí myši a klávesy Ctrl. Označte klienta v seznamu, držte stisknutou klávesu Ctrl a pomocí tažení levým tlačítkem myši změňte jeho pořadí.

#### 9.2 Jak vytvořit denní plán?

Pro zadání plánu na konkrétní den otevřete okno <u>Plánování terénu</u>. (Kde? Hlavní okno – tlačítko Hromadné operace – položka Plánování terénů)

| 🖟 Plán terénů 📃 📃 💻 🌄 |                                   |      |                                   |                      |                       |
|-----------------------|-----------------------------------|------|-----------------------------------|----------------------|-----------------------|
| Plánování terénů      |                                   |      |                                   |                      |                       |
| Okrsek: Pečova        | atelská služba - Okrsek 1         |      | •                                 |                      | Datum: < 9.9.2011 - > |
|                       | Terén 1 - R                       | Čas  | Terén 2 · R,0,V                   | Čas                  |                       |
| Pracovník:            |                                   |      |                                   |                      |                       |
| Banní                 | Holub P., Jugoslávská 18, 602 00  | 1:05 |                                   |                      |                       |
| 06:00 - 14:00         | Fialová J., Plynárenská 499/1, 60 | 1:05 |                                   |                      |                       |
| Celkem:               |                                   | 2:10 |                                   | 0:00                 |                       |
| Pracovník:            |                                   |      |                                   |                      |                       |
| Odpolední             |                                   |      | Absolon J., Vlčnovská 4180/       | 0:45                 |                       |
| 14:00 - 22:00         |                                   |      | Absolon J., Vlčnovská 4180/       | 0:45                 |                       |
|                       |                                   |      | Fialová J., Plynárenská 499/1, 60 | 1:05                 |                       |
| Celkem:               |                                   | 0:00 |                                   | 2:35                 |                       |
| Pracovník:            |                                   |      |                                   |                      |                       |
| Večerní               |                                   |      | Fialová J., Plynárenská 499/1, 60 | 1:35                 |                       |
| 18:00 - 22:00         |                                   |      | Holub P., Jugoslávská 18, 602 00  | 0:35                 |                       |
|                       |                                   |      | Plachý J., Svitavská 877/2, 602   | 0:35                 |                       |
| Celkem:               |                                   | 0:00 |                                   | 2:45                 |                       |
|                       |                                   |      |                                   |                      |                       |
|                       |                                   |      |                                   |                      |                       |
|                       |                                   |      |                                   |                      |                       |
|                       |                                   |      |                                   |                      |                       |
|                       |                                   |      |                                   |                      |                       |
|                       |                                   |      |                                   |                      |                       |
| -<br>                 |                                   | F    | iltr Změně<br>Zapsal              | no: 9.9.20<br>: Malá | 011 18:49:59<br>Alena |
| Operace               |                                   |      |                                   |                      | Zavřít                |

Vyberte <u>Datum</u> a <u>Okrsek</u>, pro které budete vytvářet plán. Pro hromadné načtení podle nasmlouvaných úkonů, zohledněné o zadané nepřítomnosti klepněte na položku <u>Načíst úkony ze smlouvy</u> tlačítka <u>Operace</u>. V novém okně vyberte terény, pro které chcete provést načtení a potvrďte tlačítkem <u>OK</u>.

TIP: Při načtení úkonů ze smlouvy se mohou načíst i výchozí pracovníci pro daný terén.
 Výchozí pracovníky je možné nastavit v <u>Číselníku okrsků a terénů</u>. (Kde? Hlavní okno – tlačítko Nastavení – volba Číselníky plánu péče a vyúčtování – volba Okrsky a terény)

Pro práci jen s vybranými terény a směnami klepněte na tlačítko <u>Filtr</u>. Následně vyberte směny a terény, se kterými chcete pracovat a potvrďte tlačítkem <u>OK</u>.

Pokud je nastaveno <u>Zohledňovat směny do pořadí klientů</u>, tak se klienti do plánu řadí dle nastaveného řazení pro směnu, která je přiřazena danému setkání. Pro každé setkání mohou být klienti seřazeni jinak.

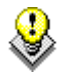

TIP: Naplánovaný terén si můžete zobrazit na mapě pomocí nabídky <u>Zobrazit na mapě</u>. (Kde? Hlavní okno – tlačítko Hromadné operace – položka Plánování terénů – klepnutím pravým tlačítkem myši do buňky s jménem klienta v terénu – kontextová nabídka Zobrazit na mapě)

Pro uzamknutí plánu terénů klepněte na položku <u>Uzamknout plán terénů</u> tlačítka <u>Operace</u>, vyberte terény, které chcete uzamknout a potvrďte tlačítkem <u>OK</u>.

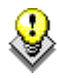

TIP: Pro zobrazení reálného časového harmonogramu v <u>Plánu terénů</u> přibylo nové nastavení Zobrazovat čas jako součet činností a výchozího času. (Kde? Hlavní okno modulu Sociální část – tlačítko Nastavení – volba Nastavení modulu Sociální část – sekce Plán terénů – volba Zobrazovat čas jako součet činností a výchozího času)

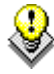

TIP: Odebrané úkony lze přehledně zobrazit a vytisknout v nástroji <u>Přehled změn v plánu</u> <u>terénů</u>. (Kde? Hlavní okno – tlačítko Hromadné operace – položka Plánování terénů – tlačítko Operace – položka Zobrazit změny)

#### 9.3 Jaké existují tiskové sestavy?

Pro tisk plánu terénů máte k dispozici tyto tiskové sestavy: (Kde? Tiskový manažer – skupina Plán terénů)

Denní plán pečovatele Denní plán úkonů pro pečovatele

# 10 Realizace plánu péče

Tato sekce programu umožňuje sledovat realizaci úkonů, které byly naplánovány v rámci plánu péče. Provedení daného úkonu lze zaznamenávat pomocí přenosných terminálů nebo je lze zadávat přímo v programu. Sledovat realizaci lze pouze u nasmlouvaných úkonů klienta (v plánu péče jsou označené ikonou 🗐).

Díky sledování realizace péče získáte:

- přehled o množství poskytnuté péče klientovi
- seznam odebraných úkonů a fakultativních služeb sloužící jako podklad pro vyúčtování
- možnost vyvodit osobní zodpovědnost za provedené úkony
- statistické informace pomáhají předvídat a plánovat potřeby sociálních služeb

#### 10.1 Jak zadávat provedení úkonů?

Program nabízí několik možností, jak zadávat provedení úkonů. Všechny možnosti lze libovolně kombinovat.

#### 10.2 Jednotlivě na kartě klienta

Otevřete si sekci <u>Plán péče – Realizace</u> na kartě klienta. (Kde? Hlavní okno – Karta klienta – sekce Plán péče – podsekce Realizace péče – záložka Přehled realizovaných úkonů)

Pro zadání nových úkonů klepněte na tlačítko Přidat ⊡. Zadejte Datum a vyberte Setkání s klientem, v rámci kterého jste prováděli péči. Zvolte, jestli chcete zobrazit pouze nasmlouvané úkonv nebo všechnv dostupné. Zatrhněte úkony, které chcete uložit. U zatržených úkonů se automaticky vypíše jejich Počet, a to buď z přímo platné smlouvy k zadanému datu, nebo pokud není platná smlouva, tak se bere počet z číselníku úkonů. Jejich Počet můžete ručně změnit (v jednotkách úkonu).

| Re                         | ealizace    | péče                                  |       |      |          | ×      |
|----------------------------|-------------|---------------------------------------|-------|------|----------|--------|
| Přidání setkání s klientem |             |                                       |       |      |          |        |
| Dati                       | um:         | 12. 9 .2011 💌                         |       |      |          |        |
| Pra                        | covník:     | Adamcová Bára                         |       | -    | ·]       |        |
| Set                        | kání:       | Ráno 🔻                                |       |      | _        |        |
| Zob                        | irazit úkoi | ny: 💿 nasmlouvané 💿 všechn            | ĥ     |      |          |        |
| Zad                        | lejte počt  | y úkonů:                              |       |      |          |        |
| ✓                          | Ükon        |                                       | Počet | Jed  | Poznámka |        |
|                            | Pomo        | c a podpora při podávání jídla a pití |       | min. |          |        |
| <b>∽</b>                   | Pomo        | c při prostorové orientaci, samostat  | 30    | min. |          |        |
|                            | Pomo        | c při úkonech osobní hygieny          |       | min. |          |        |
| ⊻                          | Velký       | nákup, například týdenní nákup        | 1     | úkon |          |        |
|                            | Pedik       | ůra                                   |       | úkon |          |        |
|                            |             |                                       |       |      |          |        |
|                            |             |                                       |       |      |          |        |
|                            |             |                                       |       |      |          |        |
|                            |             |                                       |       |      |          |        |
|                            |             |                                       |       |      |          |        |
|                            |             |                                       |       |      |          |        |
|                            |             |                                       |       |      |          |        |
|                            |             |                                       |       |      |          |        |
|                            |             |                                       |       |      |          |        |
|                            |             |                                       |       |      | ОК       | Storno |
| _                          |             |                                       |       |      |          |        |

#### 10.3 Hromadně pomocí nástroje Realizace úkonů dle pracovníka

Pro zadání úkonů, které daný pracovník provedl za daný den, otevřete okno <u>Hromadná realizace péče</u> <u>dle pracovníka</u>, vyberte <u>Pracovníka</u> a <u>Datum</u>, na které chcete realizace zadávat. (Kde? Hlavní okno – tlačítko Hromadné operace – položka Realizace úkonů – položka Dle pracovníka)

Pro jednotlivé zadávání klepněte na tlačítko <u>Přidat</u> . Otevře se okno <u>Přidání setkání s klientem</u>. V něm vyberte <u>Klienta</u> a <u>Setkání</u>. Úkony můžete vybírat buď z <u>nasmlouvaných</u>úkonů klienta, nebo <u>všech</u>úkonů na poskytované službě.

Zaškrtněte provedené úkony. Automaticky se vypíše jejich <u>Počet</u> provedení, a to buď z přímo platné smlouvy k zadanému datu, nebo pokud není platná smlouva, tak se bere počet z číselníku úkonů. Jejich <u>Počet</u> a volitelně další údaje můžete ručně změnit (v jednotkách úkonu). Potvrďte tlačítkem <u>OK</u> <u>+ Další</u>.

Pokud chcete hromadně uložit více úkonů více klientům najednou, můžete využít další hromadný nástroj. Otevřete si okno <u>Provedení více úkonů více klientům</u>. (Kde? Hlavní okno – tlačítko Hromadné operace – položka Realizace úkonů – položka Dle pracovníka – tlačítko Operace – položka Provedení více úkonů více klientům)

Vyberte <u>Poskytovanou službu</u> a <u>Setkání</u>, na které chcete provést realizace. Zatrhněte <u>Úkony</u>, které chcete hromadně uložit a zadejte jejich <u>Počet</u>. Klepněte na tlačítko <u>Další</u> a zatrhněte klienty, kterým byly dané úkony provedeny. Tlačítkem <u>OK</u> uložíte úkony na karty klientů.

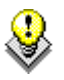

Pro vybrání určité skupiny klientů můžete využít tlačítka <u>Filtr</u>.

#### 10.4 Pomocí přenosných terminálů

Ke sledování se používají přenosné terminály s klávesnicí nebo miniterminály.

Přenosný terminál s klávesnicí

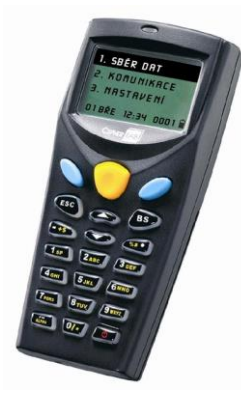

Přenosný miniterminál

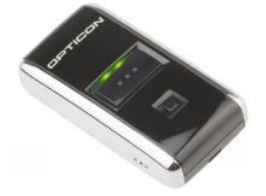

Tyto terminály snímají čárové kódy a ukládají si informace do vnitřní paměti. Jednou za čas se terminál vloží do komunikačního stojanu (terminál s klávesnicí) a nasbíraná data se přenesou do počítače přímo na karty klientů. (Kde? Hlavní okno – tlačítko Hromadné operace – položka Realizace úkonů – položka Dle pracovníka – tlačítko Operace – položka Komunikace s terminálem)

Záznamy přenesené z terminálu jsou označeny ikonou  $\blacksquare$ . Do terminálu se načítají postupně tři kódy, které tvoří jeden záznam. Jsou to kódy zaměstnance, klienta a úkonu. U každého záznamu je automaticky uloženo datum a čas zaznamenání.

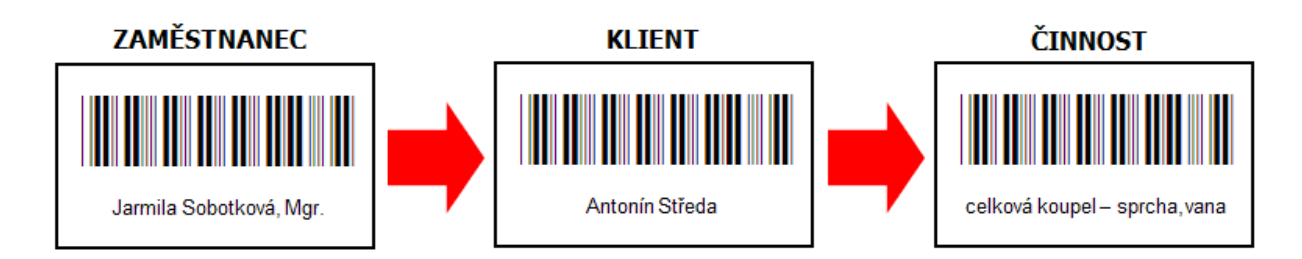

#### 10.4.1 Přečtením každého úkonu zvlášť

Zaměstnanec před skutečným prováděním úkonu u klienta přečte příslušný kód klienta a úkonu z jeho plánu. Terminál potvrdí zvukovým i optickým signálem správné zaznamenání transakce a v případě terminálu s klávesnicí zobrazí na displeji načtené informace. Do terminálu se uloží nový záznam včetně aktuálního časového razítka. Po skutečném provedení úkonu přečte zaměstnanec kód ukončení úkonu. Tyto záznamy lze dle potřeby přenést do modulu Sociální část, kde dojde k jejich uložení na karty příslušných klientů. Před uložením dat z miniterminálu se zobrazí okno se záznamy, které jsou načteny do miniterminálu a až po potvrzení dojde k uložení záznamů na karty klientů.

#### 10.4.2 Použitím kódů pro začátek a konec návštěvy

Zaměstnanec při příchodu ke klientovi přečte kód pro začátek návštěvy, vykoná úkony z jeho plánu (bez použití miniterminálu) a při odchodu přečte kód pro konec návštěvy. V terminálu je nyní zaznamenán přesný čas strávený u klienta. Po načtení takto zaznamenané návštěvy se pro jednotlivé úkony načtou časy. Aby program přiřadil časy úkonům, je potřeba mít nastaveno:

dobu trvání jednotlivých úkonů

Dobu trvání jednotlivých úkonů nastavíte buď v číselníku <u>Úkony</u>, (Kde? Hlavní okno modulu sociální část – tlačítko Nastavení – volba Číselníky plánu péče a vyúčtování – volba Úkony) nebo přímo ve smlouvě s klientem. (Kde? Karta klienta – sekce Smlouva s klientem – záložka Smlouva s klientem)

sestaven Plán terénů

Více kapitola <u>Plánování terénů</u>

povoleno používání kódů pro začátek a konec návštěvy
 (Kde? Hlavní okno modlu Sociální část – tlačítko Nastavení – volba Nastavení modulu Sociální část – sekce Terminály)

#### 10.5 Hromadně pomocí nástroje Realizace úkonů dle klienta

Tento nástroj umožňuje uložit více činností jednomu klientovi. Otevřete si tento nástroj. (Kde? Hlavní okno – tlačítko Hromadné operace – položka Realizace úkonů – položka Dle klienta)

Provedené činnosti můžete zapsat několika způsoby:

- označte požadovanou buňku a zapište pomocí klávesnice počet (např. číslo 1) a potvrďte klávesou <u>Enter</u> nebo opusťte buňku některou ze šipek na klávesnici;
- označte požadovanou buňku a v <u>Detailních informacích</u> pod hlavní tabulkou klepněte na tlačítko <u>Přidat</u> (tímto způsobem můžete uložit úkony na více setkání);
- stiskněte tlačítko <u>Operace</u>, vyberte položku <u>Hromadné zadání úkonů</u> a pomocí zatržení úkonů, výběru dnů v kalendáři a setkání, zvolíte provedené úkony, které potvrdíte tlačítkem <u>OK+Další</u>.

#### 10.6 Kde zobrazit informace o realizaci úkonů?

Otevřete si sekci <u>Plán péče – Realizace</u> na kartě klienta. (Kde? Hlavní okno – Karta klienta – sekce Plán péče – podsekce Realizace péče)

Na záložce <u>Souhrn</u> jsou zobrazeny souhrnné informace o provedených úkonech v rámci poskytované služby pro daný měsíc.

Tlačítkem <u>Zobrazit měsíční přehled realizace úkonů a fakultativních služeb</u> is můžete otevřít měsíční přehled, ve kterém jsou zvýrazněny dny, kdy byly jednotlivé činnosti provedeny. Po označení požadovaného dne se ve spodní části vypíší konkrétní úkony.

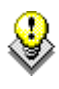

V <u>Tiskovém manažeru</u> si můžete pro vybrané klienty vytisknout jak detailní přehled, tak souhrn.

#### 10.7 Jaké existují tiskové sestavy?

Pro tisk plánu péče máte k dispozici tyto tiskové sestavy: (Kde? Tiskový manažer – skupina Plán péče – podskupina Plán)

| Plán péče    | Rozpis plánu péče<br>vybrané klienty | klienta | platného | k danému | datu | pro |
|--------------|--------------------------------------|---------|----------|----------|------|-----|
| Plán péče II | Rozpis plánu péče<br>vybrané klienty | klienta | platného | k danému | datu | pro |

Pro tisk realizace péče máte k dispozici tyto tiskové sestavy: (Kde? Tiskový manažer – skupina Plán péče – podskupina Realizace)

| Realizace plánu péče – měsíční<br>přehled | Měsíční přehled realizace péče                                                         |
|-------------------------------------------|----------------------------------------------------------------------------------------|
| Realizace plánu péče dle pracovníka       | Realizace plánu péče provedené vybraným pracovníkem                                    |
| Realizace plánu péče dle klienta          | Realizace plánu péče vybraných klientů za období v jednom měsíci                       |
| Souhrn realizace plánu péče dle klienta   | Souhrn realizace plánu péče vybraných klientů za období                                |
| Ceník úkonů k datu                        | Ceník úkonů k datu                                                                     |
| Záznamový arch                            | Záznamový arch pro realizace klienta                                                   |
| Souhrn provedených úkonů                  | Souhrn provedených úkonů                                                               |
| Porovnání úkonů                           | Porovnání počtu úkonů ze smlouvy s plánem terénů a realizací plánu péče za dané období |

Pro tisk čárových kódů terminálů máte k dispozici tyto tiskové sestavy: (Kde? Tiskový manažer – skupina Plán péče – podskupina Terminály)

| Čárové kódy zaměstnanců                    | Čárové kódy pro vybrané zaměstnance                |
|--------------------------------------------|----------------------------------------------------|
| Čárové kódy všech úkonů                    | Čárové kódy úkonů pro vybranou poskytovanou službu |
| Čárové kódy nasmlouvaných úkonů<br>klienta | Čárové kódy klientů a jejich nasmlouvaných úkonů   |
| Čárové kódy klientů                        | Čárové kódy pro vybraných klientů                  |

# 11 Kompenzační pomůcky

Tento nástroj slouží k vedení agendy spojené s půjčováním kompenzačních pomůcek. Umožnuje evidovat jednotlivé pomůcky, jejich cenu, přehledně vést půjčování, rezervaci a vyúčtování. (Kde? Hlavní okno – Karta klienta – sekce Kompenzační pomůcky)

|                                     | N                    |                          |             |
|-------------------------------------|----------------------|--------------------------|-------------|
| helová Gizela                       | Kompenzacni pomucky  |                          |             |
| Jsophi udaje<br>Imlaviva a kliantam | Zápůjčky kompenzační | ch pomůcek:              |             |
| omouva s kienta                     | Od Do                | Kompenzační pomůcka      | Vráceno dne |
| ndividuální plán                    | 1.12.2013            | berle francouzka         |             |
| Istatní dokumenty                   |                      |                          |             |
| bjednávky obědů                     | 1                    |                          |             |
| lán péče                            |                      |                          |             |
| Sestavení plánu                     |                      |                          |             |
| Realizace péče                      |                      |                          |             |
| ompenzační pomůcky                  |                      |                          |             |
| yúčtování                           |                      |                          |             |
| áznam a hodnocení péče              | 3                    |                          |             |
|                                     |                      |                          |             |
|                                     |                      |                          |             |
|                                     |                      |                          |             |
|                                     |                      |                          |             |
|                                     |                      |                          |             |
|                                     |                      |                          |             |
|                                     |                      |                          |             |
|                                     |                      |                          |             |
|                                     |                      | Vystavit zálohový doklad | 1/          |
|                                     | Detailní informace   |                          |             |
|                                     | Číslo: 00001         | Poznámka:                |             |
|                                     | Podúčet: Fakultati   | voi elužbu               | <u>^</u>    |
|                                     | Fena k datu zanůičer | ni: 50.00 Kč/měsíc       |             |
|                                     |                      |                          |             |

#### 11.1 Jak používat Kompenzační pomůcky

Nejdříve si musíme vytvořit seznam kompenzačních pomůcek, které budeme půjčovat. U každé kompenzační pomůcky lze zvolit podúčet, na který se má ve vyúčtování načítat cena zápůjčky jednotlivých kompenzačních pomůcek.

(Kde? Hlavní okno – tlačítko Hromadné operace – položka Kompenzační pomůcky)

| ieznam kom            | penzačních | pomůcek |                   |                     |           |       |                                       |                               |        |
|-----------------------|------------|---------|-------------------|---------------------|-----------|-------|---------------------------------------|-------------------------------|--------|
| hledávání:            |            |         | 🧿 všechny 🔘       | pouze volné k datu: |           | ~     | Detailní informac                     | e                             |        |
| kupina                | Název      | /       |                   | Číslo Stav          |           |       | Popis:                                |                               |        |
| arle                  | berle fran | ncouzka |                   | 00001               | zapůjčeno |       |                                       |                               | Î      |
|                       |            |         |                   |                     |           |       |                                       |                               |        |
|                       |            |         |                   |                     |           |       | Podúčet: <b>Fa</b><br>Cena za zapůjče | <b>kultativní sl</b> u<br>mí: | Jžby   |
|                       |            |         |                   |                     |           |       | Platnost od                           | Cena                          | Za     |
|                       |            |         |                   |                     |           |       | Leden 2013                            | 50,00                         | měsíc  |
|                       |            |         |                   |                     |           |       | -                                     |                               |        |
|                       |            |         |                   |                     |           |       |                                       |                               |        |
|                       |            |         |                   |                     |           |       |                                       |                               |        |
|                       |            |         |                   |                     |           |       | [♣] 🛃                                 | ×                             |        |
| 🛃 🛃<br>Přehled zapůjč | iení       |         |                   | Filtr               |           | 1/1   |                                       |                               |        |
| Dd                    | Do         | Vráceno | Klient            |                     | Pozr      | námka |                                       |                               |        |
| .12.2013              |            |         | Cahelová Giz      | ela (00012)         |           |       |                                       |                               |        |
|                       |            |         |                   |                     |           |       |                                       |                               |        |
| <b>₽</b>              | X          | Vysta   | vit zálohový dokl | ad                  |           |       | Změněno<br>Zapsal:                    | : 16.12.2013 13<br>IReSoft    | .47 1/ |

V pravé části okna pomocí kliknutí na tlačítko <u>Přidat</u> nastavíme cenu, za kterou se pomůcka půjčuje. Účtování zápůjčky můžeme volit buď denní nebo měsíční.

▼ 2014 Platnost od: Leden -Účtování: 🔘 denně 💿 měsíčně Cena: 0,00 Kč OK Storno 🚡 Kompenzační pomůcky -23 Přidání zápůjčky Pomůcka: berle francouzka (00001) Klient: Adamička Miloš, Ing. Rezervace Půjčeno od:: 16.12.2013 💌 📃 do: 🚺 Ŧ

\*

OK

Storno

X

🚡 Kompenzační pomůcky

Vráceno dne:

Poznámka:

Přidání ceny kompenzační pomůcky

Pomůcka: berle francouzka [00001]

Ve spodní části okna rovněž pomocí tlačítka <u>Přidat</u> zadáme zápůjčku klientovi nebo rezervaci.

Pomocí tlačítka <sup>Operace</sup>... můžete vytvořit hromadně nové ceny všech kompenzačních pomůcek.

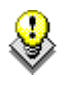

V nastavení modulu je možnost nastavit zaokrouhlování zálohového dokladu na celé koruny. Máte možnost si vybrat ze zaokrouhlováni: <u>matematicky</u>, <u>nahoru</u>, <u>dolů</u>, nebo <u>nezaokrouhlovat</u>. (Kde? Hlavní okno modulu Sociální část – tlačítko Nastavení – volba Nastavení modulu Sociální část – sekce Kompenzační pomůcky – volba Zaokrouhlení na celé koruny)

#### 11.2 Jaké existují tiskové sestavy?

Pro tisk agendy spojené s kompenzačními pomůckami máte k dispozici tyto tiskové sestavy: (Kde? Tiskový manažer – skupina Kompenzační pomůcky)

| Inventurní soupis    | Inventurní soupis kompenzačních pomůcek k datu. |
|----------------------|-------------------------------------------------|
| Ceník pomůcek k datu | Ceník kompenzačních pomůcek k datu.             |

# 12 Vyúčtování

Tento nástroj slouží ke kompletnímu vyúčtování předpisů a plateb klientů za daný měsíc. Umožňuje stanovit předpis úhrady klienta dle odebraných (realizovaných) služeb a díky evidenci přijatých a vydaných plateb sleduje přeplatky a nedoplatky klientů. K dispozici je řada tiskových sestav včetně sestavy <u>Vyúčtování pro klienty</u>.

Přeplatky a nedoplatky lze sledovat zvlášť na různých podúčtech. Program umožňuje nastavit si vlastní seznam podúčtů v okně <u>Číselník podúčtů vyúčtování</u>. (Kde? Hlavní okno – tlačítko Nastavení – položka Číselníky plánu péče a vyúčtování – položka Podúčty)

Pro každý z podúčtů platí tento vzorec:

Převedeno + Přijaté platby – Vrácené platby – Předpis = Přeplatek/nedoplatek

| Převedeno            | Přeplatek/nedoplatek, který se převádí z předešlého měsíce, pokud nebyl v předešlém měsíci vyplacen/vybrán. |
|----------------------|----------------------------------------------------------------------------------------------------|
| Přijaté platby       | Součet všech kladných plateb (platba ve prospěch zařízení), jejichž Účel odpovídá danému podúčtu.           |
| Vrácené platby       | Součet všech záporných plateb (platba na vrub zařízení), jejichž Účel odpovídá danému podúčtu.              |
| Předpis              | Předpis, který se načetl z karty klienta – realizace plánu péče a z nástroje rozvoz obědů.                  |
| Přeplatek/nedoplatek | Výsledné číslo, které vznikne výše zmiňovaným výpočtem.                                                     |

#### 12.1 Jak používat Hromadné vyúčtování?

Otevřete si okno <u>Hromadné vyúčtování</u>. (Kde? Hlavní okno – tlačítko Hromadné operace – položka Vyúčtování – položka Hromadné vyúčtování)

Chcete-li založit nový měsíc, klepněte na tlačítko <u>Operace</u> a vyberte položku <u>Založit měsíc …</u>. Tímto krokem se zpřístupní vyúčtování pro daný měsíc.

Pro načtení všech klientů, kterým jsou na daný měsíc účtovány nějaké částky (ať už k vyplacení nebo zaplacení) klepněte na tlačítko <u>Znovu načíst seznam klientů</u> . V tabulce je sledována částka, <u>Převedeno</u> z předchozího měsíce, suma uhrazených <u>Dokladů</u>, <u>Předpis klienta</u>.

| 💽 Vy         | účtování                                       |                          |           |                |               |
|--------------|------------------------------------------------|--------------------------|-----------|----------------|---------------|
| Hro<br>Zobra | omadné vyúčtování<br>szit podúčet: Všechny 🔷 🗖 | Rozepsat předpis klienta | Měs       | íc: < Září 🔹   | > Rok: 2011 🔻 |
|              | Klient 🛆                                       | Převedeno                | Doklady   | Předpis klient | +/-           |
|              | Absolon Josef                                  | 0,00                     | 3 893,00  | 1 790,00       | 2 103,00      |
| +            | Bílá Helena                                    | 0,00                     | 3 866,00  | 0,00           | 3 866,00      |
| -            | Bohatá Blanka                                  | 0,00                     | 2 000,00  | 0,00           | 2 000,00      |
| -            | Fialová Jana                                   | 0,00                     | 1 313,00  | 0,00           | 1 313,00      |
| -            | Holub Pavel                                    | 0,00                     | 4 337,00  | 0,00           | 4 337,00      |
|              | Kabátová Lenka                                 | 0,00                     | 2 000,00  | 0,00           | 2 000,00      |
| +            | Novák Adam                                     | 0,00                     | 2 000,00  | 0,00           | 2 000,00      |
| +            | Novotná Eva                                    | 0,00                     | 0,00      | 0,00           | 0,00          |
| +            | Plachý Jan                                     | 0,00                     | 2 177,00  | 0,00           | 2 177,00      |
| +            | Zelená Pavlína                                 | 0,00                     | 2 309,00  | 0,00           | 2 309,00      |
| +            | Zlámal Petr                                    | 0,00                     | 0,00      | 0,00           | 0,00          |
|              | Celkem:                                        | 0,00                     | 23 895,00 | 1 790,00       | 22 105,00     |
|              |                                                |                          |           |                |               |
|              |                                                |                          |           |                |               |
|              |                                                |                          |           |                |               |
|              |                                                |                          |           |                |               |
|              |                                                |                          |           |                |               |
|              |                                                |                          |           |                |               |
|              |                                                |                          |           |                |               |
|              |                                                |                          |           |                |               |
|              |                                                |                          |           |                |               |
| R            |                                                | Filtr                    |           |                | 1/11          |
| Оре          | Pokladny                                       |                          |           |                | Zavřít        |

Pokud chcete sledovat vyúčtování za všechny podúčty dohromady, vyberte v nabídce <u>Zobrazit podúčet</u> položku <u>Všechny</u>. Na základě volby <u>Rozepsat předpis klienta</u> je předpis buď rozepsán na jednotlivé podúčty, nebo uváděn souhrnně.

TIP: Vyúčtování lze sledovat pro jednotlivé podúčty samostatně výběrem požadovaného podúčtu v nabídce <u>Zobrazit podúčet</u>.

Aktuální přeplatek/nedoplatek si můžete zobrazit tak, že poklepete levým tlačítkem myši na buňku ve sloupci <u>+/-</u>.

| Vyúčtování                                 |                        |                |                 |          |          |  |
|--------------------------------------------|------------------------|----------------|-----------------|----------|----------|--|
| Rozpis vyúčtování z<br>Klient: Absolon Jos | za měsíc září 2<br>sef | 011            |                 |          |          |  |
| Hozpis přeplatků / nedi<br>Název           | platků<br>Převedeno    | Doklady - příj | Doklady - výdej | Předpis  | +/-      |  |
| Obědy                                      | 0,00                   | 1 669,00       | 0,00            | 550,00   | 1 119,00 |  |
| Dovoz obědů                                | 0,00                   | 340,00         | 0,00            | 220,00   | 120,00   |  |
| Sociální úkony                             | 0,00                   | 0,00           | 0,00            | 780,00   | - 780,00 |  |
| Fakultativní služby                        | 0,00                   | 0,00           | 0,00            | 210,00   | - 210,00 |  |
| Jídlonosiče                                | 0,00                   | 30,00          | 0,00            | 30,00    | 0,00     |  |
| Celkem:                                    | 0,00                   | 2 039,00       | 0,00            | 1 790,00 | 249,00   |  |
|                                            | 17.8.                  |                |                 |          |          |  |
| ∬Zobrazit všechny podúčty                  |                        |                |                 |          |          |  |
|                                            |                        |                |                 |          | Zavřít   |  |

Při výpočtu se zohledňují i hodnoty ve sloupci <u>Převedeno</u> – <u>Převedeno</u> – <u>Joklady Předpis klient</u> jsou to přeplatky a nedoplatky z předešlých měsíců, které nebyly vyplaceny nebo vybrány. Chcete-li tuto hodnotu přepsat, klepněte pravým tlačítkem na buňku ve sloupci <u>Převedeno</u> a zvolte položku <u>Opravit převod z minulého měsíce</u>.

Klienty lze filtrovat dle různých kritérií. Chcete-li vybrat pouze určité klienty, klepněte na tlačítko <u>Filtr</u>

Program nabízí operace pro hromadnou práci s klienty. Klepněte na tlačítko <u>Operace</u> a vyberte jednu z následujících možností:

| Hromadné vystavení dokladů | Nástroj na hromadné zadávání plateb – možnost jednoduše zapsat platbu ve výši aktuálního předpisu, přeplatku nebo nedoplatku na zvolený podúčet. |
|----------------------------|----------------------------------------------------------------------------------------------------|
| Export příkazu k inkasu    |                                                                                                    |

Upozornění – operace se provádí vždy pouze zobrazeným klientům.

Máte-li všechny klienty zpracovány, můžete daný měsíc uzavřít. Klepněte na tlačítko <u>Operace</u> a vyberte položku <u>Uzavřít měsíc …</u>. V uzavřeném měsíci již nelze provádět žádné změny.

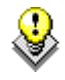

TIP: Pro vybraného klienta lze samostatně zadávat doklady a sledovat jeho historii plateb i na <u>Kartě klienta</u> v sekci <u>Vyúčtování</u> záložka <u>Doklady</u> a <u>Přehled</u>.

#### 12.2 Jak používat Seznam pokladních dokladů?

Otevřete okno <u>Pokladny</u>. (Hlavní okno – tlačítko Hromadné operace – položka Vyúčtování – položka Pokladny)

| da | adna: Hlavn | í pokladna |          | <ul> <li>Zůstatek: 9 633,0</li> </ul> | 00 Kč      |              |              |                                  | Da                 | atum od: 1.1.2012 💽 | • 🗖 do: |
|----|-------------|------------|----------|---------------------------------------|------------|--------------|--------------|----------------------------------|--------------------|---------------------|---------|
|    | Datum       | Období     | Doklad   | Klient                                | Spis       | Doklady - vy | Příjem - uhr | Výdej                            | Zůstatek           | Zobrazit: Vše       |         |
|    | 31.12.2     |            |          | Převod z předch                       |            |              |              |                                  | 4 998,00           | Detailní informace  |         |
| ſ  | 15.3.2012   | Ünor 2012  | P00002   | Absolon Josef                         | SML 0      |              | 51,00        |                                  | 5 049,00           | Položku na dokladu: |         |
| 1  | 15.3.2012   | Únor 2012  | P00003   | Bílá Helena                           | SML 0      |              | 387,00       |                                  | 5 436,00           | Podúčet             | Částka  |
| 1  | 15.3.2012   | Únor 2012  | P00004   | Fialová Jana                          | SML 0      |              | 639,00       |                                  | 6 075,00           | Obědy               | 21,00   |
| 1  | 15.3.2012   | Únor 2012  | P00005   | Holub Pavel                           | SML 0      |              | 471,00       |                                  | 6 546,00           | Jídlonosiče         | 30,00   |
| 1  | 15.3.2012   | Únor 2012  | P00006   | Kabátová Lenka                        | SML 0      |              | 471,00       |                                  | 7 017,00           |                     |         |
|    | 15.3.2012   | Únor 2012  | P00007   | Novotná Eva                           | SML 0      | 198,00       |              |                                  |                    |                     |         |
| 1  | 15.3.2012   | Únor 2012  | P00008   | Plachý Jan                            | SML 0      |              | 198,00       |                                  | 7 215,00           |                     |         |
| 6  | 15.3.2012   | Únor 2012  | P00009   | Zelená Pavlína                        | SML 0      | 441,00       |              |                                  |                    | Taut                |         |
| 1  | 15.3.2012   | Únor 2012  | P00010   | Absolon Josef                         | SML 0      | 51,00        |              |                                  |                    | Oběd                |         |
| 1  | 15.3.2012   | Únor 2012  | P00011   | Bílá Helena                           | SML 0      | 387,00       |              |                                  |                    | Jídlonosič          |         |
| 1  | 15.3.2012   | Únor 2012  | P00012   | Fialová Jana                          | SML 0      |              | 639,00       |                                  | 7 854,00           | Dřednis celkem:     |         |
| 1  | 15.3.2012   | Únor 2012  | P00013   | Holub Pavel                           | SML 0      |              | 471,00       |                                  | 8 325,00           |                     |         |
| 1  | 15.3.2012   | Únor 2012  | P00014   | Kabátová Lenka                        | SML 0      |              | 471,00       |                                  | 8 796,00           | K úhradě:           |         |
| 1  | 15.3.2012   | Únor 2012  | P00015   | Novotná Eva                           | SML 0      |              | 198,00       |                                  | 8 994,00           |                     |         |
| 1  | 15.3.2012   | Únor 2012  | P00016   | Plachý Jan                            | SML 0      |              | 198,00       |                                  | 9 192,00           |                     |         |
| 1  | 15.3.2012   | Únor 2012  | P00017   | Zelená Pavlína                        | SML 0      |              | 441,00       |                                  | 9 633,00           |                     |         |
|    | Celkem:     |            |          |                                       |            | 1 077,00     | 4 635,00     | 0,00                             | 9 633,00           |                     |         |
|    |             |            |          |                                       |            |              |              |                                  |                    |                     |         |
|    |             |            |          |                                       |            |              |              |                                  |                    |                     |         |
| ۲  | • •         | × (        | <b>9</b> | zobrazit doklady                      | před uzávě | ikou         | Zr<br>Za     | měněno: 15.5.20<br>apsal: IReSof | 12 18:35 1/11<br>t | 6                   |         |

Nejdříve vyberte pokladnu, se kterou chcete pracovat. Zobrazí se seznam pokladních dokladů od poslední uzávěrky.

TIP: Pro zobrazení pokladních dokladů před poslední uzávěrkou, zatrhněte volbu <u>zobrazit</u> <u>doklady před uzávěrkou</u>. (Hlavní okno – tlačítko Hromadné operace – položka Vyúčtování – položka Pokladny – pod seznamem pokladních dokladů)

Klepněte na tlačítko <u>Přidat</u> , zvolte <u>Platbu klienta</u>, otevře se okno pro zadání pokladního dokladu klienta. Vyberte <u>klienta</u>. Pokud máte zapnuté automatické číslování dokladů, nabídne Vám program následující <u>číslo dokladu</u>. Vyberte <u>stav</u> dokladu, <u>podúčty</u> a zadejte <u>částky</u>, které chcete mít na pokladním dokladu. Uložení pokladního dokladu potvrďte tlačítkem <u>OK</u>.

Pokud chcete při opravě dokladu změnit podúčty nebo částky na dokladu, tak po provedené změně klepněte na tlačítko <u>Načíst</u> <u>nový text</u>, které aktualizuje text na dokladu.

| 🕼 Pokladny                                    | ×                       |  |  |  |  |  |
|-----------------------------------------------|-------------------------|--|--|--|--|--|
| Přidání dokladu                               |                         |  |  |  |  |  |
| Pokladna: Hlavní pokladna                     | T                       |  |  |  |  |  |
| Klient: * Bílá Helena                         | •                       |  |  |  |  |  |
| Datum: 15.3.2012 💌 Zaúčtovat do: Ú            | nor 🔹 2012 💌            |  |  |  |  |  |
| Doklad: Příjem 👻 * P00002                     | Poslední doklad: P00001 |  |  |  |  |  |
| Stav: 🔘 vystavený 💿 uhrazený                  |                         |  |  |  |  |  |
| Vyberte podúčty, na které je doklad vystaven: | Operace                 |  |  |  |  |  |
| ✓ Podúčet                                     | Částka                  |  |  |  |  |  |
| 🗸 Obědy                                       | 17,00                   |  |  |  |  |  |
| <ul> <li>Dovoz obědů</li> </ul>               | 340,00                  |  |  |  |  |  |
| Sociální úkony                                |                         |  |  |  |  |  |
| Fakultativní služby                           |                         |  |  |  |  |  |
| ✓ Jidlonosiče                                 | 30,00                   |  |  |  |  |  |
|                                               |                         |  |  |  |  |  |
| Celkem za doklad:<br>Text: >                  | 387,00 Kč               |  |  |  |  |  |
| Dovoz oběda                                   | 17x20,00 Kč 340,00 Kč 🔺 |  |  |  |  |  |
| Dieta 17x1,00 Kč 17,00 1                      |                         |  |  |  |  |  |
| Jidlonosič                                    | 30,00 Kč                |  |  |  |  |  |
| Předpis celkem: 387,00 Kč                     |                         |  |  |  |  |  |
|                                               |                         |  |  |  |  |  |
| 4                                             | 4                       |  |  |  |  |  |
|                                               | OK Storno               |  |  |  |  |  |

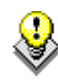

TIP: Doklady ve stavu <u>vystavené</u> nejsou započítány do vyúčtování ani do celkového zůstatku pokladny, doklady v tomto stavu zadávejte v případě, že jste pouze vystavily pokladní doklad, ale nepřijali jste hotovost.

TIP: Pro rychlé uhrazení vystavených dokladů, klikněte na doklad pravým tlačítkem a vyberte <u>Potvrdit uhrazení</u>. Tím dojde ke změně stavu dokladu na uhrazený a k započítání dokladu do zůstatku pokladny a do vyúčtování klienta.

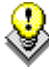

TIP: Pro práci s více doklady najednou, lze použít nástroj <u>Hromadné operace s pokladními</u> <u>doklady</u>. Ve kterém je možné najednou uhradit více dokladů a změnit datum dokladu. (Hlavní okno – tlačítko Hromadné operace – položka Vyúčtování – položka Pokladny – tlačítko Operace – položka Hromadně opravit doklady)

#### 12.2.1 Jak vytvořit uzávěrku pokladny?

Uzávěrka se provádí k libovolnému datu a jejím smyslem je uzavřít data za dané období (již nepůjde upravovat). Každá pokladna má svoji vlastní uzávěrku nezávislou na ostatních. (Hlavní okno – tlačítko Hromadné operace – položka Vyúčtování – položka Pokladny – vyberte pokladnu – tlačítko Operace - Uzávěrka)

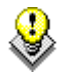

TIP: Pro zobrazení pokladních dokladů před poslední uzávěrkou, zatrhněte volbu <u>zobrazit</u> <u>doklady před uzávěrkou</u>. (Hlavní okno – tlačítko Hromadné operace – položka Vyúčtování – položka Pokladny – pod seznamem pokladních dokladů)

Uzávěrku lze v případě potřeby i zrušit. Uzavřené období bude opět zpřístupněno k editaci. (Hlavní okno – tlačítko Hromadné operace – položka Vyúčtování – položka Pokladny – vyberte pokladnu – tlačítko Operace – Zrušit poslední uzávěrku)

#### 12.3 Jakým způsobem se stanoví předpis úhrady klienta?

Program automaticky vyplní předpis úhrady jednotlivých klientů dle níže uvedených pravidel. Pokud si budete chtít zobrazit detaily předpisu úhrady klienta, poklepejte levým tlačítkem myši na požadovanou buňku ve sloupci <u>Předpis klient</u>.

Výsledná úhrada se načte z karty klienta, kde je uložena v sekci <u>Plán péče – Realizace péče</u>. Dále se započítá předpis z hromadného nástroje <u>Objednávky obědů – Rozvoz obědů</u>. Pokud má klient nastavené ve smlouvě <u>Bezplatné poskytování služeb</u>, budou z celkové částky předpisu platby odečteny částky za úkony z oblasti základních činností definovaných vyhláškou. Výsledný předpis bude pouze za odebrané obědy a fakultativní služby.

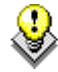

TIP: Pro změnu způsobu zaokrouhlení výpočtu předpisu, zvolte požadovaný způsob (nahoru, matematicky, dolů) v nastavení modulu. (Hlavní okno – tlačítko Nastavení – položka Nastavení modulu Sociální část – položka Vyúčtování a doklady – volba Zaokrouhlení na celé koruny)

#### 12.4 Jaké existují tiskové sestavy?

Pro tisk vyúčtování máte k dispozici tyto tiskové sestavy: (Kde? Tiskový manažer – skupina Vyúčtování)

| Vyúčtování pro klienta     | Podrobný výpis vyúčtování předpisů a plateb za daný měsíc    |
|----------------------------|--------------------------------------------------------------|
| Detailní rozpis vyúčtování | Podrobný rozpis vyúčtování pro vybrané klienty za daný měsíc |

| Přehled předpisů klientů dle podúčtů             | Podrobný rozpis předpisů plateb pro vybrané klienty za daný měsíc    |
|--------------------------------------------------|----------------------------------------------------------------------|
| Přehled vyúčtování za období                     | Výpis vyúčtování po měsících za dané období pro vybrané klienty      |
| Přehled přeplatků a nedoplatků k<br>datu         | Přehled přeplatků a nedoplatků k datu pro zvolený podúčet dle období |
| Přehled dokladů za období – dle<br>klienta       | Doklady za dané období pro vybrané klienty                           |
| Přehled dokladů za období – dle<br>podúčtu       | Doklady za dané období pro vybraný podúčet                           |
| Souhrn plateb dle podúčtu za období              | Souhrn plateb na jednotlivých pokladnách dle podúčtů za období       |
| Pokladní doklad                                  | Pokladní doklad                                                      |
| Přehled dokladů za období                        | Přehled pokladních dokladů                                           |
| Poštovní poukázka                                | Podklad pro platbu poštovní poukázkou                                |
| Bezhotovostní doklad                             | Podklad pro platbu bezhotovostním převodem                           |
| Pokladní deník                                   | Celkové příjmy a výdaje na pokladně za dané období                   |
| Souhrn bezplatně poskytnutých<br>služeb klientům | Souhrn bezplatně poskytnutých služeb vybraným klientům za období     |

## 13 Realizace bezhotovostních operací

V této části jsou popsány nástroje, které slouží jako podklady pro realizaci bezhotovostních operací mezi účty klientů a účtem zařízení a přenos plateb z elektronického bankovnictví. Z nástroje <u>Hromadné vyúčtování</u> lze vytvořit elektronický hromadný příkaz k inkasu (ve formátu ABO), kterým dáte příkaz bance, aby od klientů stáhla platby za předpis úhrady. Dále program obsahuje nástroj pro načtení plateb za úhradu předpisu ze souboru (ve formátu ABO) do hromadného vyúčtování.

# 13.1 Jak vytvořit hromadný příkaz k inkasu na uhrazení předpisu klienta?

Poté, co jste zadali předpisy úhrad, otevřete okno <u>Export příkazu k inkasu</u>. (Kde? Hlavní okno – tlačítko Hromadné operace – položka Vyúčtování – položka Hromadné vyúčtování – tlačítko Operace – položka Export příkazu k inkasu)

Zadejte požadované informace o transakci a klepněte na tlačítko <u>Další ></u>. V otevřeném okně zatrhněte klienty, pro které chcete vygenerovat příkaz k inkasu a pokračujte tlačítkem <u>OK</u>. Tím dojde k vytvoření souboru, který je určen pro elektronické bankovnictví (ve formátu ABO). Tento soubor následně můžete načíst pomocí Vašeho elektronického bankovnictví, které hromadný příkaz k inkasu zpracuje.

| 💽 Vyi                                                                                                    | k Vyúčtování 🛛 💌            |                                          |        |  |  |  |  |  |
|----------------------------------------------------------------------------------------------------|-----------------------------|------------------------------------------|--------|--|--|--|--|--|
| Export příkazu k inkasu                                                                                                    |                             |                                          |        |  |  |  |  |  |
| - Nasi                                                                                                    | Nastavení parametrů příkazu |                                          |        |  |  |  |  |  |
|                                                                                                    |                             |                                          |        |  |  |  |  |  |
| Ubd                                                                                                    | Období: Září 2011           |                                          |        |  |  |  |  |  |
| Datu                                                                                                    | im splatnosti: 🛛 1          | 12. 9 .2011 💌                            |        |  |  |  |  |  |
| Vube                                                                                                    | rte nodúčtu, pro            | a které chcete vutvořit příkaz klinkasu: |        |  |  |  |  |  |
|                                                                                                    | Podúčet                     |                                          |        |  |  |  |  |  |
| -                                                                                                    | Obědy                       |                                          |        |  |  |  |  |  |
|                                                                                                    | Dovoz obědů                 | i                                        |        |  |  |  |  |  |
| <ul> <li>Image: A set of the set of the</li></ul> | Sociální úkor               | ly                                       |        |  |  |  |  |  |
| <ul> <li>Image: A set of the set of the</li></ul> | Fakultativní služby         |                                          |        |  |  |  |  |  |
|                                                                                                    | Jídlonosiče                 |                                          |        |  |  |  |  |  |
|                                                                                                    |                             |                                          |        |  |  |  |  |  |
|                                                                                                    |                             |                                          |        |  |  |  |  |  |
|                                                                                                    |                             |                                          |        |  |  |  |  |  |
| Ļ                                                                                                    |                             |                                          |        |  |  |  |  |  |
| Üda                                                                                                    | je o zařízení               |                                          |        |  |  |  |  |  |
| Název zařízení: IReSoft, s.r.o.                                                                                                    |                             |                                          |        |  |  |  |  |  |
| Pokl                                                                                                    | adna: Be                    | zhotovostní pokladna 🔹 💌                 |        |  |  |  |  |  |
|                                                                                                    | ····                        |                                          |        |  |  |  |  |  |
| Lisio                                                                                                    | uctu: 12                    | 345678970000                             |        |  |  |  |  |  |
| Cílová                                                                                                    | Cílová cesta: * C\          |                                          |        |  |  |  |  |  |
| 0.1010                                                                                                    | 0.1                         |                                          |        |  |  |  |  |  |
|                                                                                                    |                             |                                          | Charma |  |  |  |  |  |
|                                                                                                    |                             | Daisi >                                  | Sturio |  |  |  |  |  |

#### 13.2 Jak načíst platby do vyúčtování z elektronického výpisu z účtu?

Přijaté inkasní platby od klientů nebo příbuzných lze načíst z výpisu z účtu pořízeného v elektronickém bankovnictví (ve formátu ABO).

Otevřete okno <u>Načíst platby ze souboru</u>. (Kde? Hlavní okno – tlačítko Hromadné operace – položka Vyúčtování – položka Pokladny – tlačítko Operace – položka Načíst platby ze souboru)

|          | 1 | D :                                  | 1.0                                         | KO   |                            | ð c. n   | RE 1                     | 0.1          | <b>B</b> 1 1 1 1 | <b>T</b> .                    |
|----------|---|--------------------------------------|---------------------------------------------|------|----------------------------|----------|--------------------------|--------------|------------------|-------------------------------|
|          | / | Popis                                | VS                                          | K5   | 55                         | Lastka   | Klient                   | Spis         | Poskytovana sl   | Text                          |
| <u></u>  | 1 | MESTO BRNO                           | 5410012919                                  | 0308 | 375301                     | 2 000,00 | Bohatá Blanka            | SML 010/2011 | Pečovatelská sl  |                               |
| <u> </u> | 2 | MESTO BRNO                           | 5410028074                                  | 0308 | 285412                     | 800,00   | Fialová Jana             | SML 005/2011 | Pečovatelská sl  |                               |
| ·        | 3 | MESTO BRNO                           | 5410024271                                  | 0308 | 225607                     | 2 000,00 | Kabátová Lenka           | SML 007/2011 | Pečovatelská sl  |                               |
| 1        | 4 | MESTO BRNO                           | 5410021796                                  | 0308 | 225106                     | 2 000,00 | Zelená Pavlína           | SML 011/2011 | Pečovatelská sl  |                               |
|          | 5 | MESTO BRNO                           | 5410018175                                  | 0308 | 335706                     | 2 000,00 | ???                      |              |                  |                               |
| ¢        | 6 | Streda Antonin                       | 256101429                                   | 0000 |                            | 2 309,00 | Absolon Josef            | SML 013/2011 | Pečovatelská sl  | Předpis celkem: 1 790,00 Kč P |
|          |   |                                      |                                             |      |                            |          |                          |              |                  | т ториск. э осодо не г оря    |
| 2        |   | Celkem za vybran<br>Celkem za všechr | é příjmové položky:<br>vy příjmové položky: | 1    | 6 800,00 Kč<br>4 975,00 Kč | Počet za | tržených řádků: <b>4</b> |              |                  |                               |

Vyberte soubor s elektronickým výpisem z účtu (s příponou GPC) a klepněte na tlačítko <u>Další ></u>. Tím dojde k načtení výpisu z účtu a k automatickému propojení plateb podle variabilního nebo specifického symbolu, který máte domluvený s příslušným klientem. Variabilní případně specifický symbol se zadává v nastavení <u>Výchozí pokladny klienta</u>. (Kde? Hlavní okno – Karta klienta – sekce Osobní údaje – záložka Základní informace – tlačítko Opravit)

Platby, které nejsou automaticky propojené, případně chybně propojené, lze před uložením upravit pomocí tlačítka <u>Opravit propojení položky s klientem</u> 2. Pro uložení pohybů pod zvoleným účelem platby klepněte na tlačítko <u>Uložit platby ></u>. Po uložení pohybů lze pokračovat v práci se stejným výpisem.

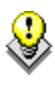

TIP: Pokud chcete vytisknout výpis z účtu i se jmény klientů, ke kterým byly platby zapsány, klepněte na tlačítko <u>Tisk plateb</u> .

# 14 Záznam a hodnocení péče

Tato sekce programu umožňuje evidovat záznamy a hodnocení péče. (Kde? Hlavní okno – Karta klienta – sekce Záznam a hodnocení péče)

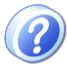

**Záznam péče:** Poskytuje informace o kontinuitě péče u klienta, proto musí být v dokumentaci zaznamenávány všechny důležité informace, které se vážou k celkovému stavu klienta. Záznam musí být formulován jasně, srozumitelně, pravdivě, všechny informace musí být úplné bez prezentací domněnek, kritiky nebo výměny názorů. Záznamy na sebe musí chronologicky navazovat a musí obsahovat datum (případně čas) a jméno pracovníka, který zápis provedl.

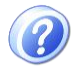

**Hodnocení péče:** Má za cíl zjistit účinnost poskytnutých sociálních služeb, tím že hodnotí dosažení stanovených cílů. Hodnocení provádí klíčový pracovník ve spolupráci s klientem a s ostatními členy týmu. Hodnocení je systematické a poskytuje zpětnou vazbu o účinnosti naplánovaných činností péče. Frekvence hodnocení se řídí vnitřními pravidly zařízení a provádí se vždy při změně celkového stavu klienta. Hodnocení poskytuje důležité informace pro případné změny v plánu péče.

#### 14.1 Jak vložit záznam a hodnocení péče?

Pro přidání nového záznamu klepněte na tlačítko <u>Přidat</u> a vyberte položku <u>Záznam péče</u> nebo <u>Hodnocení</u> <u>péče</u>. (Kde? Hlavní okno – Karta klienta – sekce Záznam a hodnocení péče – tlačítko Přidat)

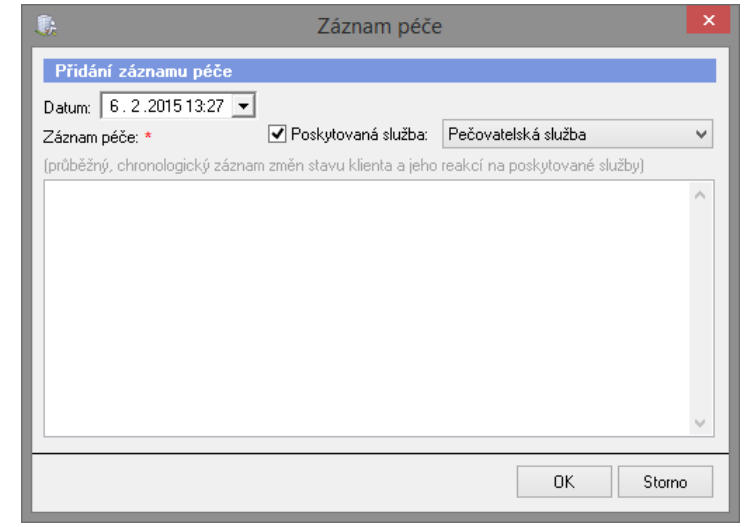

Pokud pracovník při zápisu záznamu nebo hodnocení péče určí, že se záznam klienta týká pouze dané poskytované služby, jiný pracovník tento záznam neuvidí, pokud na danou službu nemá právo.

### 14.2 Jak zobrazit všechny záznamy vložené v jeden den?

Program nabízí možnost zobrazit si přehledně seznam všech záznamů, které byly vloženy v jeden den nehledě na klienta. Z tohoto okna můžete rovněž přidávat jednotlivé záznamy. (Kde? Hlavní okno – tlačítko Hromadné operace – položka Přehled záznamů a hodnocení péče)

V pravé horní části okna vyberte požadované datum. Pomocí tlačítka <u>Tisk</u> si můžete přehled záznamů vytisknout.

# 15 Hlášení kontrol

Tento nástroj Vás bude upozorňovat na blížící se kontroly dokumentů (smlouvy s klientem, formuláře klienta, individuální plány, plány péče apod.). U dokumentu, který je ve Raplánovat kontrolu: 8.12.2011 stavu Aktuální, lze zadat datum naplánované kontroly.

Při spouštění modulu Sociální část program automaticky ověřuje, jestli se neblíží termín pro překontrolování některého z dokumentů a případně zobrazí okno Hlášení kontrol. Toto okno si můžete nechat kdykoliv zobrazit. (Kde? Hlavní okno – tlačítko Hromadné operace položka Hlášení kontrol)

| 🕼 Hlášení kontrol                          |                    |              |                    |                      |     |  |
|--------------------------------------------|--------------------|--------------|--------------------|----------------------|-----|--|
| Přehled kontrol                            |                    |              |                    |                      |     |  |
|                                            |                    |              | Hláše              | níkedni: 23.9.2011 💌 | ] [ |  |
| Klient                                     | Osobní číslo       | Spis         | Dokument           | Datum kontroly       | -   |  |
| Absolon Josef                              | 00011              |              | Individuální plán  | 12.7.2011            | -   |  |
| Bílá Helena                                | 00002              | SML 002/2011 | Smlouva s klientem | 7.9.2011             |     |  |
| Fialová Jana                               | Fialová Jana 00005 |              | Barthelův index    | 12.9.2011            |     |  |
|                                            |                    |              |                    |                      |     |  |
|                                            |                    |              |                    |                      | - 1 |  |
|                                            |                    |              |                    |                      | - 1 |  |
|                                            |                    |              |                    |                      | - 1 |  |
|                                            |                    |              |                    |                      | -   |  |
| ✓ Zobrazit při spuštění programu Filtr 1/3 |                    |              |                    |                      |     |  |
| Zobrazit Zavřít                            |                    |              |                    |                      |     |  |

Vpravo nahoře je zobrazeno datum, ke kterému jsou vypsány plánované kontroly. Datum je přednastaveno na 7 dní dopředu, toto nastavení si můžete změnit. (Kde? Hlavní okno – tlačítko Nastavení – položka Nastavení modulu Sociální část – sekce Hlášení kontrol)

Pokud nepoužíváte plán péče, lze hlášení o smlouvách klientů, pro které není vytvořen plán péče vypnout. (Kde? Hlavní okno – tlačítko Nastavení – položka Nastavení modulu SOC – sekce Hlášení kontrol)

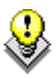

Chcete-li vytisknout aktuální přehled nahlášených kontrol, klepněte na tlačítko <u>Tisk</u> . Pokud chcete přejít na daný dokument, stačí označit požadovaný dokument a klepnout na tlačítko <u>Zobrazit</u>.

# 16 Žadatelé

#### 16.1 Jak evidovat žadatele?

Žadatel je v programu evidován jako každý jiný klient. Jediné, v čem se odlišuje od ostatních klientů, je jeho status. Při zadávání nového žadatele postupujte jako při přidávání nového klienta. (Kde? Hlavní okno – tlačítko Přidat)

Vyplňte základní informace o žadatelovi (příjmení, rodné číslo atd.) <sub>Status:</sub> <u>Žadatel</u> a nastavte položku <u>Status</u> na hodnotu <u>Žadatel</u>.

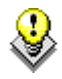

TIP: U žadatele si můžete vyplnit i další informace jako u normálního klienta (adresy a osoby, poznámky atd.).

U žadatele je důležité zaevidovat datum podání žádosti. Toto datum slouží pro výpočet bodového hodnocení žadatele, navíc lze pořadník žadatelů podle tohoto data řadit. (Kde? Hlavní okno – Karta klienta – sekce Osobní údaje – záložka Žadatel – pole Informace o žádosti)

Ve stejném okně můžete evidovat stupeň zpracování žádosti (tj. záznamy jednotlivých kroků, které byly s žádostí či žadatelem provedeny). Klepněte na tlačítko <u>Přidat</u> , vyplňte datum události, název a podrobný popis.

| Stupeň zprac | cování žádosti:   |     | Popis                              |  |
|--------------|-------------------|-----|------------------------------------|--|
| Datum        | Název             |     | Klient budlí sám v obecním butě má |  |
| 16.4.2011    | Změna bezmocnosti |     | částečnou bezmocnost, důchod       |  |
| 7.3.2011     | Návštěva klienta  |     | dostatečně vysoký, je nad životním |  |
| 3.3.2011     | Zdravotní stav    |     | minimem.                           |  |
| 28.2.2011    | Sociální šetření  |     |                                    |  |
|              |                   |     |                                    |  |
|              |                   |     |                                    |  |
|              |                   |     |                                    |  |
|              |                   |     |                                    |  |
|              | 1 📝 🗶             | 4/4 |                                    |  |

Jakmile žadatele přijmete, jediné, co je potřeba udělat, je změnit jeho status na <u>Aktuální</u>. Žadatel se se všemi údaji, které máte u něj zaevidované, přesune mezi aktuální klienty. (Kde? Hlavní okno – Karta klienta – sekce Osobní údaje – záložka Základní informace – tlačítko Opravit)

Pokud chcete žadatele odstranit z pořadníku, ale přesto jej mít v programu zaevidovaného, stačí změnit jeho status na <u>Žadatel-archiv</u>.

#### 16.2 Jak hodnotit žadatele pomocí vlastních kritérií?

Pořadník žadatelů si můžete vytisknout např. dle data podání žádosti. Chcete-li použít sofistikovanější metodu pro výběr žadatelů, můžete pořadník žadatelů tisknout dle stavu bodového konta. Bodové konto ovlivňují tyto tři hodnoty:

| Kritéria, která má žadatel zatržena | Každé kritérium má svůj počet bodů, který si můžete libovolně nastavit. Hodnota může být kladná i záporná. |
|-------------------------------------|----------------------------------------------------------------------------------------------------|
| Datum podání žádosti                | Za každý rok od podání žádosti obdrží klient určitý počet bodů. (např. za každý rok 1 bod)                 |
| Věk žadatele                        | Za určitý věk obdrží klient daný počet bodů. (např. nad 70 let = 1 bod, nad 80 let = 2 body)               |

Nejdřív je potřeba naplnit číselník kritérií a bodově je ohodnotit. V tomto okně si můžete rovněž nastavit počty bodů, které klient obdrží za každý rok od podání žádosti a za svůj věk. (Kde? Hlavní okno – tlačítko Nastavení – položka Ostatní číselníky – položka Kritéria hodnocení žadatelů)

Nyní můžete na kartě klienta označit, která kritéria pro žadatele platí. (Kde? Hlavní okno – Karta klienta – sekce Osobní údaje – záložka Žadatel – pole Bodové hodnocení žadatele)

Chcete-li hromadně vybraným žadatelům přidat nebo odebrat některé z kritérií, můžete využít funkci na hromadné zadání. (Kde? Hlavní okno – tlačítko Hromadné operace – položka Ostatní – položka Žadatelé – položka Bodové hodnocení žadatelů)

# 17 Jak nastavit regionální kartu

Když se rozhodněte používat regionální karty je potřeba zapnout "používaní" regionálních karet. Následně vyberete váš kraj a potvrdíte stlačením tlačítka OK. Když tam svůj kraj nenajdete, tak ještě nedodal podklady pro svojí regionální kartu.

(Kde? Hlavní okno modulu – tlačítko Nastavení – volba Nastavení modulu Sociální část – záložka Regionální karta)

Když máte v modulu Sociální část nastaveno, že <u>Regionální karty</u> používate, je potřeba v číselníku <u>Úkonů</u> stáhnout z internetu číselník oblastí, témat a potřeb, na který budeme úkony v programu napojovat.

(Kde? Hlavní okno modulu – tlačítko Nastavení – volba Číselníky plánu péče a vyúčtování – volba Úkony – tlačilo Operace – volba Regionální karta sociálních služeb – volba Operace – volba Načíst výchozí regionální kartu)

#### 17.1 Jak přiradit jednotlivým činnostem potřeby z regionální karty?

Otevřete si nástroj <u>Hromadné</u> propojení činností regionální <u>karty</u>. V levé části okna vyberete jednu nebo více činností, které chcete napojit na potřebu a kliknete na tlačítko <u>Provést</u>.

Výslední statistiku si pak můžete zobrazit v <u>Manažérském modulu</u> v sekci <u>Potřeby region. karet</u>.

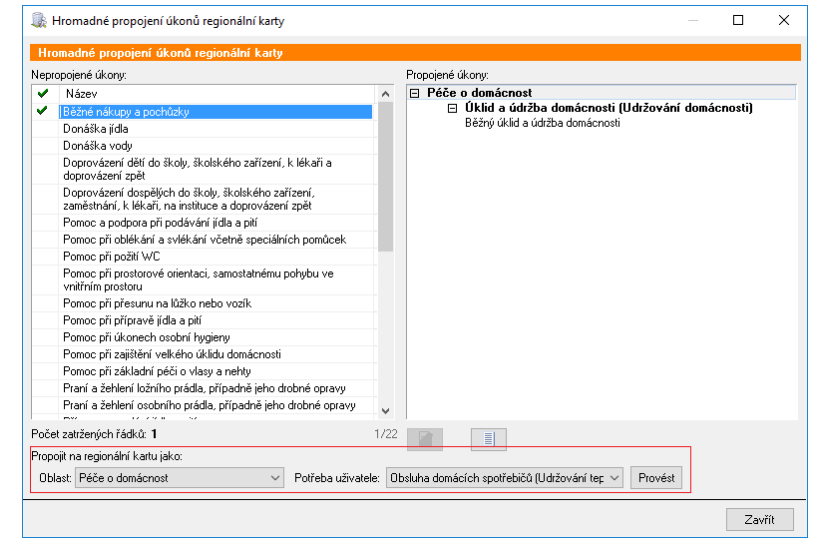

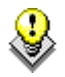

Data v Manažerském modulu se zobrazují ze smluv s klientem.